# <sup>第3章</sup> 视频素材剪辑

剪辑是对所拍摄的镜头(视频)进行分割、取舍和组建的过程,以将零散的片段拼接为一个有节奏、 有故事感的视频作品。对视频素材进行剪辑是确定影片内容的重要操作,需要熟练掌握素材剪辑的技术 与技巧,下面就详细讲解视频素材剪辑的各项基本操作方法。

### 本章重点

| * | 蒙太奇的概念    | * | 剪辑常用工具  |
|---|-----------|---|---------|
| * | 波纹删除素材    | * | 添加、删除轨道 |
| * | 调整素材的播放速度 | * | 插入和覆盖编辑 |

### 本章效果欣赏

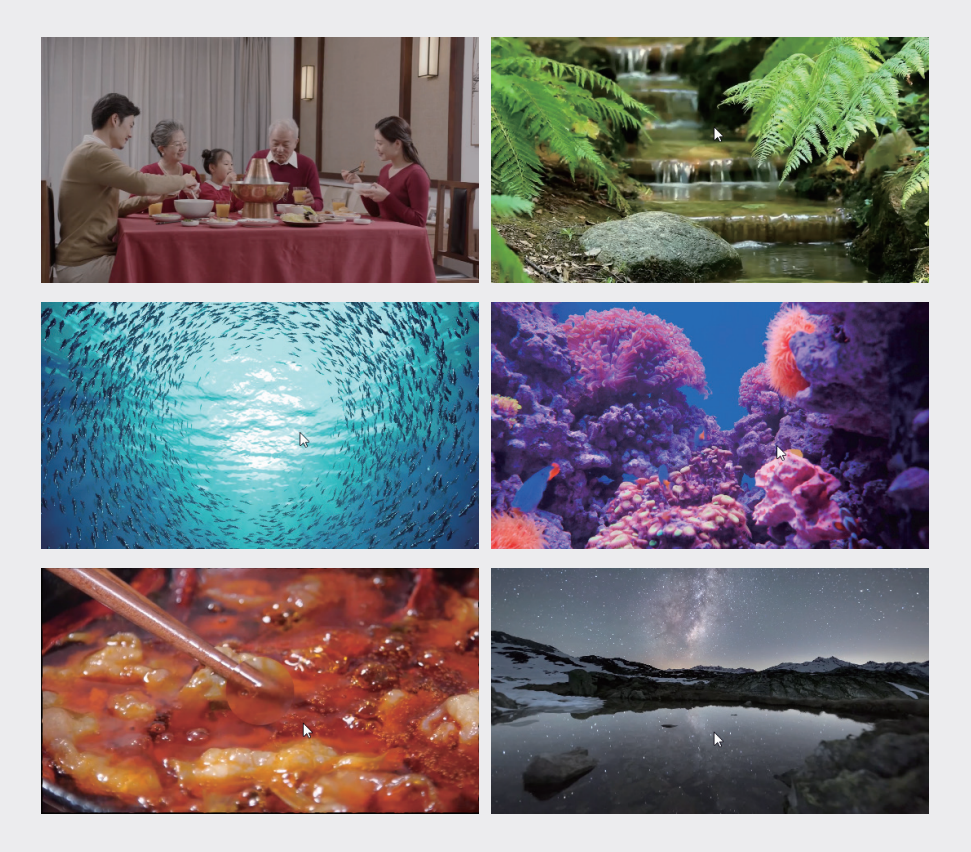

### 3.1· 认识剪辑

剪辑是视频制作过程中必不可少的一道工序, 在一定程度上决定了视频作品的优劣,可以影响 其叙事、节奏和情感,更是视频的二次升华和创 作基础。剪辑的本质是通过视频中主体动作的分 解、组合来完成蒙太奇形象的塑造,从而传达故 事情节,完成内容的叙述。

### 3.1.1 蒙太奇的概念

蒙太奇是法语 Montage 的音译, 原为装配、 剪切之意, 是一种在影视作品中常见的剪辑手法。 在电影的创作中, 电影艺术家先把全篇所要表现 的内容分成许多不同的镜头, 进行分别拍摄, 然 后按照原先规定的创作构思, 把这些镜头组接起 来, 产生平行、连贯、悬念、对比、暗示、联想 等作用, 形成各个有组织的片段和场面, 直至得 到一部完整的影片。这种按导演的创作构思组接 镜头的方法就是蒙太奇。

蒙太奇的表现方式大致可以分为两类: 叙述 性蒙太奇和表现性蒙太奇。

#### 1. 叙述性蒙太奇

叙述性蒙太奇是通过一个个画面,表现动作、 交代情节、讲述故事。叙述性蒙太奇有连续式、 平行式、交叉式、复现式这四种基本形式。

- ※ 连续式:连续式蒙太奇沿着一条单一的 情节线索,按照事件发展的逻辑顺序, 有节奏地连续叙事。这种叙事自然流畅、 朴实平顺,但由于缺乏时空与场面的变换,无法直接展示同时发生的情节,难 以突出各条情节线之间的对列关系,不 利于概括,易有拖沓冗长、平铺直叙之 感。因此,在一部影片中较少单独使用, 多与平行式、交叉式蒙太奇混合使用, 相辅相成。
- ※ 平行式:在影片故事发展的过程中,通 过两件或三件内容性质上相同,而在表 现形式上不尽相同的事,同时异地并列

进行,而又互相呼应、联系,起着彼此 促进、互相刺激的作用,这种方式就是 平行式蒙太奇。平形式蒙太奇不存在时 间的因素,而重在几条线索的平行发展, 靠内在的悬念把各条线的戏剧动作紧紧 地连在一起。采用迅速交替的手段,造 成悬念和逐渐强化的紧张气氛,使观众 在极短的时间内,看到两个情节的发展, 最后又相互结合在一起。

02

03

第3章

视频素材剪辑

04

05

06

07

08

09

- ※ 交叉式:在交叉式蒙太奇中,有两个以 上具有同时性的动作或场景交替出现。 它是由平行式蒙太奇发展而来的,但更 强调同时性、密切的因果关系及迅速频 繁的交替表现,因而能使动作和场景产 生互相影响、互相加强的作用。这种剪 辑技巧极易引起悬念,营造紧张、激烈 的气氛,加强矛盾冲突的尖锐性,是控 制观众情绪的有力手法。惊险片、恐怖 片和战争片常用此法表现追逐和惊险的 场面。
- ※ 复现式:即前面出现过的镜头或场面, 在关键时刻反复出现,造成强调、对比、 呼应、渲染等艺术效果。在影视作品中, 各种构成元素,如人物、景物、动作、场面、 物件、语言、音乐等,都可以通过精心 构思反复出现,以期产生独特的寓意和 印象。

#### 2. 表现性蒙太奇

表现性蒙太奇(也称对列蒙太奇),不是为 了叙事,而是为了某种艺术表现效果的需要。它 不是以事件发展顺序为依据的镜头组合,而是通 过不同内容的镜头的对列,来暗示、比喻、表达 一个原来不曾有的新含义,一种比人们所看到的 表面现象更深刻、更富有哲理的东西。表现性蒙 太奇在很大程度上是为了表达某种思想或某种情 绪意境,造成一种情感的冲击力。表现式蒙太奇 有对比式、隐喻式、心理式和累积式这四种形式。

※ 对比式:即把两种思想内容截然相反的 镜头连在一起,利用它们之间的冲突制 造强烈的对比,以表达某种寓意、情绪 或思想。

- ※ 隐喻式: 隐喻式蒙太奇是一种独特的影视比喻手法,它通过镜头的对列,将两 个不同性质的事物之间的某种类似的特 征凸显出来,以此喻彼,刺激观众的感受。 隐喻式蒙太奇的特点是巨大的概括力和 简洁的表现手法相结合,具有强烈的情 绪感染力和造型表现力。
- ※ 心理式:即通过镜头的组接展示人物的 心理活动。如表现人物的闪念、回忆、 梦境、幻觉、幻想,甚至潜意识的活动。 它是人物心理的表现,其特点是片断性 和跳跃性,主观色彩强烈。
- ※ 累积式:即把一连串性质相近的同类镜 头组接在一起,造成视觉的累积效果。 累积式蒙太奇也可以用于叙事,也可以 成为叙述性蒙太奇的一种形式。

### 3.1.2 镜头衔接的技巧

无技巧组接就是通常所说的"切",是指不 用任何特技,而是直接用镜头的自然过渡来衔接 镜头或段落的方法,常用的组接技巧有以下几种。

- ※ 淡出淡入:淡出是指上一段落最后一个 镜头的画面逐渐隐去直至黑场;淡入是 指下一段落第一个镜头的画面逐渐显现 直至正常的亮度。这种技巧可以给人一 种间歇感,适用于自然段落的转换。
- ※ 叠化:叠化是指前一个镜头的画面和后 一个镜头的画面相叠加,前一个镜头的 画面逐渐隐去,后一个镜头的画面逐渐 显现的过程,两个画面有一段过渡时间。 叠化特技主要有以下几种功能:一是用 于时间的转换,表示时间的消逝;二是 用于空间的转换,表示空间已发生变化; 三是用叠化表现梦境、划像、回忆等插 叙、回叙场合;四是表现景物变幻莫测、 琳琅满目、目不暇接。
- ※ 划像:划像可以分为划出与划入。前一 画面从某一方向退出荧屏称为"划出",

下一个画面从某一方向进入荧屏称为"划 入"。划出与划入的形式多种多样,根 据画面进出荧屏的方向不同,可以分为 横划、竖划、对角线划等。划像一般用 于两个内容意义差别较大的镜头组接。

※ 键控:键控分黑白键控和色度键控两种。 其中,黑白键控又分内键与外键,内键 可以在原有彩色画面上叠加字幕、几何 图形等;外键可以通过特殊图案重新安 排两个画面的空间分布,把某些内容安 排在适当的位置,形成对比性显示。而 色度键控常用在新闻片或文艺片中,可 以把人物嵌入奇特的背景中,构成一种 虚设的画面,增强艺术感染力。

#### 3.1.3 镜头组接的原则

影片中镜头的前后顺序并不是杂乱无章的, 在视频编辑的过程中,往往会根据剧情需要,选 择不同的组接方式。镜头组接的总原则:合乎逻辑、 内容连贯、衔接巧妙,具体可以分为以下几点。

#### 1. 符合观众的思想方式和影视表现规律

镜头的组接不能随意,必须符合生活和观众思 维的逻辑。因此,影视节目要表达的主题与中心 思想一定要明确,这样才能根据观众的心理要求, 即思维逻辑来考虑选用哪些镜头,以及怎样将它 们有机地组合在一起。

#### 2. 遵循镜头调度的轴线规律

所谓的"轴线规律"是指拍摄的画面是否有"跳 轴"现象。在拍摄的时候,如果摄像机的位置始 终在主体运动轴线的同一侧,那么构成画面的运 动方向、放置方向都是一致的,否则称为"跳轴"。 "跳轴"的画面在一般情况下是无法组接的。在 进行组接时,遵循镜头调度的轴线规律拍摄的镜 头,能使镜头中的主体物的位置、运动方向保持 一致,合乎人们观察事物的规律,否则就会出现 方向性混乱。

#### 3. 景别的过渡要自然、合理

表现同一主体的两个相邻镜头的组接时,要

遵守以下原则。

- ※ 两个镜头的景别要有明显变化,不能把同机位、同景别的镜头相接。因为同一环境中的同一对象,机位不变,景别又相同,两镜头相接后会产生主体的跳动感。
- ※ 景别相差不大时,必须改变摄像机的机 位,否则也会产生明显的跳动感,好像 从一个连续镜头中截取了一段。
- ※ 对不同主体的镜头组接时,同景别或不 同景别的镜头都可以组接。

## 4.镜头组接要遵循"动接动"和"静接静" 的规律

如果画面中同一主体或不同主体的动作是连 贯的,可以动作接动作,达到顺畅、简洁过渡的 目的,则简称为"动接动";如果两个画面中的 主体运动是不连贯的,或者它们中间有停顿时, 那么这两个镜头的组接必须在前一个画面主体做 完一个完整动作停下来后,再接上一个从静止到 运动的镜头,则简称为"静接静"。

"静接静"组接时,前一个镜头结尾停止的片 刻称为"落幅";后一镜头运动前静止的片刻称 为"起幅"。起幅与落幅的时间间隔为1~2s。运 动镜头和固定镜头组接,同样需要遵循这个规律。 如一个固定镜头要接一个摇镜头,则摇镜头开始 时要有起幅;相反一个摇镜头接一个固定镜头, 那么摇镜头要有落幅,否则画面就会给人一种跳 动感。有时为了实现某种特殊的效果,也会用到"静 接动"或"动接静"的组接方式。

#### 5. 光线、色调的过渡要自然

在组接镜头时,要注意相邻镜头的光线与色 调不能相差太大,否则会导致镜头组接太突兀, 使人感觉影片不连贯、不流畅。

#### 3.1.4 剪辑的基本流程

在 Premiere Pro 中,剪辑可以分为整理素 材、初剪、精剪和完善这四个流程,具体介绍如下。

#### 1. 整理素材

前期的素材整理对后期剪辑具有非常大的帮助。通常在拍摄时会把一个故事情节分段拍摄, 拍摄完成后,浏览所有素材,只选取其中可用的 素材,为可用部分添加标记便于二次查找。然后 可以按脚本、景别、角色将素材进行分类排序, 将同属性的素材文件存放在一起。整齐有序的素 材文件可以提高剪辑的效率和影片的质量,并且 可以彰显剪辑者的专业性。

#### 2. 初剪

初剪又称为"粗剪",将整理完成的素材按 脚本进行归纳、拼接,并按照影片的中心思想、 叙事逻辑逐步剪辑,从而粗略剪辑成一个无配乐、 旁白、特效的影片初样,以这个初样作为影片的 雏形,逐步完成整部影片。

#### 3.精剪

精剪是影片制作中最重要的剪辑工序,是在 粗剪(初样)的基础上进行的剪辑操作,进一步 挑选和保留优质镜头及内容。精剪可以控制镜头 的长度、调整镜头分剪与剪接点等,是决定影片 优劣的关键步骤。

#### 4. 完善

完善是剪辑影片的最后一道工序,它在注重 细节调整的同时更注重节奏感。通常在该步骤中 会将导演的情感、剧本的故事情节,以及观众的 视觉追踪注入整体架构中,使整部影片更具看点 和故事性。

### 3.2 素材剪辑的基本操作

本节将讲解素材剪辑的一些基本操作方法,包 括导入素材、导入常规素材、导入静帧序列素材、 导入PSD格式的素材、查找素材、整理素材等操作。

#### 3.2.1 导入常规素材

素材导入 Premiere Pro 的方式有很多种, 本节将讲解四种比较快捷和实用的导入方式。 U

02

03

第3章

视频素材剪辑

04

05

06

07

#### 1. 在开始面板中导入素材

Premiere Pro 2023 增加了全新的开始界面, 默认在新建项目后自动进入开始界面的导入面板, 在导入面板中,可以通过滑动鼠标指针快速地预 览视频素材的内容,如图 3-1 所示。

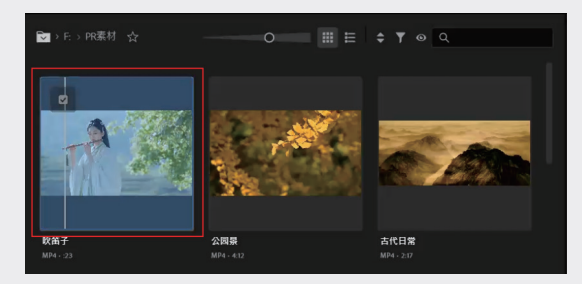

图3-1

将鼠标指针移至素材的位置,素材的左上方 会出现可以进行交互的复选框,选中该复选框可 以选中素材,在界面底部中单击"导入"按钮, 即可导入素材,如图 3-2 所示。

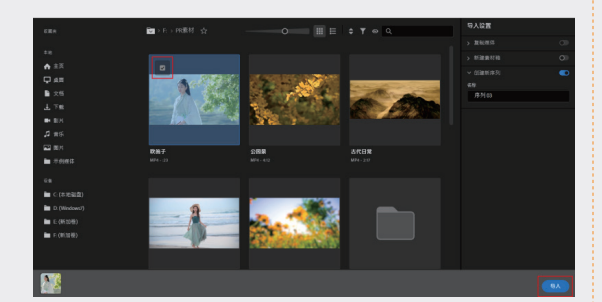

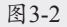

#### 2. 使用媒体浏览器

"媒体浏览器"能自动检测计算机中的素材 文件,可以显示一个具体的文件,也可以查看并 自定义与素材相关的元数据。"媒体浏览器"面 板左侧有一系列导航控件,单击其右上角的▲→和 →按钮可以更改浏览层级,如图 3-3 所示。

可以单独选中一个素材,也可以选中一个文件 夹,然后按住鼠标左键将素材拖至"项目"标签上, 如图 3-4 所示。待切换到"项目"面板后,将鼠 标指针移至面板内,如图 3-5 所示,释放鼠标左 键即可将所选素材导入"项目"面板,如图 3-6 所示。

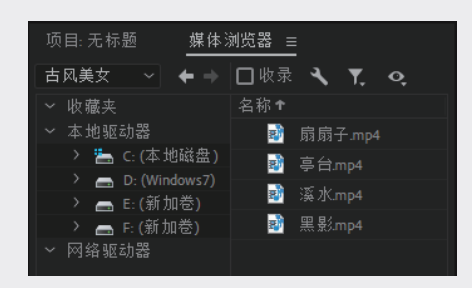

图3-3

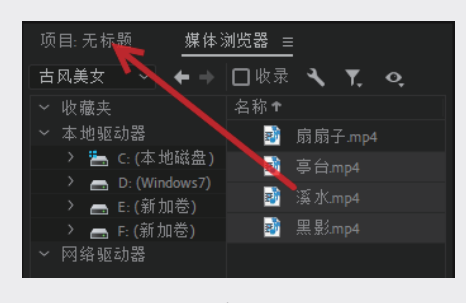

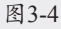

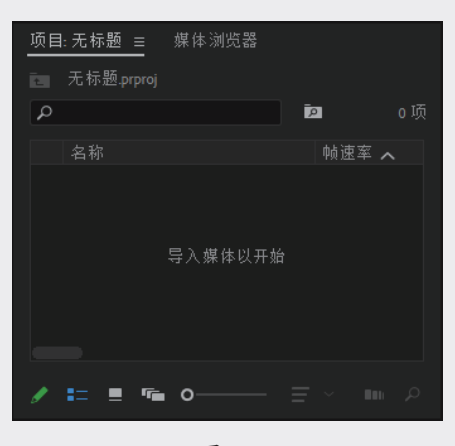

图3-5

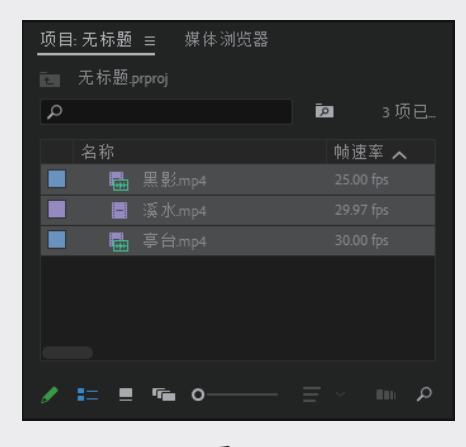

图3-6

#### 3. 双击"项目"面板的空白区域

在"项目"面板的空白区域双击或按快捷键 Ctrl+I,可以直接弹出"导入"对话框,然后根据 路径选择需要的素材,单击"打开"按钮,如图 3-7 所示,即可导入所选素材,如图 3-8 所示。

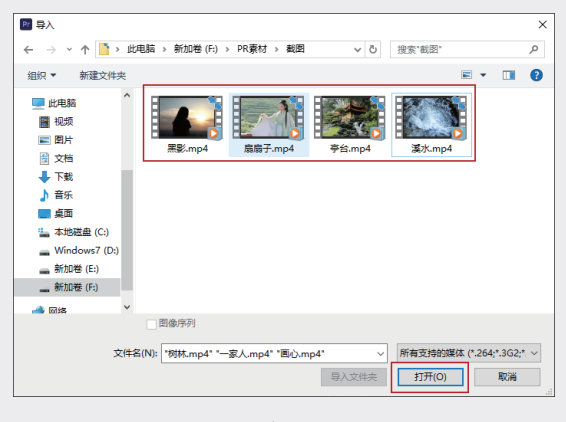

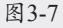

| 项目:无标题 ☰     | 媒体浏览器 |     | 信息 »   |
|--------------|-------|-----|--------|
| ≥ 无标题.prproj |       |     |        |
| ٩            |       | 2   | 4 项已选择 |
| 名称           |       | 帧速率 |        |
|              |       |     |        |
| 📕 🖶 亭台       |       |     |        |
| 📕 🗏 溪水       |       |     |        |
| 📕 📄 扇扇       |       |     |        |
|              |       |     |        |
|              |       |     |        |
|              |       |     |        |
| 1 = •        | • •—— |     |        |

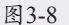

#### 4. 直接拖曳

在计算机中打开素材所在的文件夹,然后选 择需要导入的素材,将其直接拖至"项目"面板中, 即可导入所选素材,如图 3-9 所示。

| 项目:无标题 ☰ 媒体浏览器 |        | 文件 主页   | 共享 查看                                                                                                    |                         |
|----------------|--------|---------|----------------------------------------------------------------------------------------------------|-------------------------|
| 无标题.prproj     | 100 0项 |         | □<br>■ 复制路径<br>■ 粘贴快捷方式                                                                                                    |                         |
| 名称             |        | 速访问"    | ₩354<br>メ 館切<br>剪贴板                                                                                                    | (19-4)[33] AL (1)[33] 重 |
| •              | $\sim$ | ← → • ↑ | ) 此电脑 > 新加巻()                                                                                                    | F:) > 古风                |
| 导入媒体以开始        |        | ■ 视频    | ▲ 名称<br>▲ 黒影.mp4                                                                                                    | ^                       |
|                |        | 文档      | ■ 扇扇子.mp4                                                                                                    |                         |
| / = = = -      |        | ↓ 下载    | 1111 ● 参台.mp4<br>11111 ● 21111 ● 211111 ● 211111 ● 211110 ● 211110 ● 211110 ● 211110 ● 211110 ● 211110 |                         |
|                |        |         | _                                                                                                    |                         |

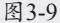

### 3.2.2 导入静帧序列素材

静帧就是静态的图像,静帧序列就是将多幅 静态图像按次序排好,以形成一段影像。

在"项目"面板的空白区域双击,在弹出的"导入"对话框中选中要导入的静帧序列素材,接着 选中对话框下方的"图像序列"复选框,然后单 击"打开"按钮导入,如图 3-10 所示。

|                    |                  | 48/10/XU+          | 0  |
|--------------------|------------------|--------------------|----|
|                    | V U 18194 89     | 50393              | 10 |
| 追织 ▼ 新建文件夹         |                  | 8== <b>•</b> 💶     | 0  |
| 視频 ^ 名称 ^          | 修改日期             | 後型                 | 大/ |
| No. 1.png          | 2022/11/22 10:57 | PNG 图片文件           |    |
| 文档 2.png           | 2022/11/22 10:57 | PNG 图片文件           |    |
| 👆 下载 💼 3.png       | 2022/11/22 10:57 | PNG 图片文件           |    |
| ▶ 音乐 💼 4.png       | 2022/11/22 10:57 | PNG 图片文件           |    |
| 🔜 桌面 💿 5.png       | 2022/11/22 10:58 | PNG 图片文件           |    |
| ★ 本地府曲 (C) ⑥ 6.png | 2022/11/22 10:58 | PNG 图片文件           |    |
| Windows 7.0        | 2022/11/22 10:58 | PNG 图片文件           |    |
| Bipng              | 2022/11/22 10:58 | PNG 图片文件           |    |
| #1/048 (C:)        |                  |                    |    |
| ▲ 新加品語 (F:)        |                  |                    |    |
| → 网络               |                  |                    |    |
| ~ <                |                  |                    | >  |
| ☑ 图像序列             |                  |                    |    |
|                    |                  |                    |    |
| 文件名(N): 1.png      | < ── 所有支         | 等的媒体(*.264;*.3G2;* | ~  |
|                    | 导入文件夹打开          | F(O) 取満            |    |

图3-10

此时"项目"面板中出现了序列素材 1, 然后 按住鼠标左键将该序列拖至"时间轴"面板的 V1 轨道上, 如图 3-11 所示。

| 项目:无标题 ≡ 媒体浏览器    |       |   |   |  |   |         |   |
|-------------------|-------|---|---|--|---|---------|---|
|                   |       |   |   |  |   |         |   |
| P 1项已             | - 197 |   |   |  |   |         |   |
|                   |       |   |   |  |   |         |   |
|                   | •     |   |   |  |   |         |   |
|                   |       |   |   |  |   |         |   |
|                   | 1     | ú | • |  | ⇒ | MB lpng | Î |
| 1.png 0.08 1 0:08 |       |   |   |  |   |         |   |
|                   | ₩.    |   |   |  |   |         |   |
|                   |       |   |   |  |   |         |   |
|                   |       |   |   |  |   |         |   |
| 🖋 🎫 💻 🖷 o ヨ 🗉 ア   |       |   |   |  |   |         |   |
|                   |       |   |   |  |   |         |   |

图3-11

在"时间轴"面板中拖动时间指示器即可查 看序列视频,如图 3-12 所示。

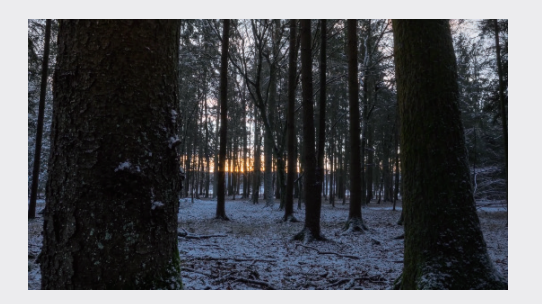

图3-12

02

03

09

10

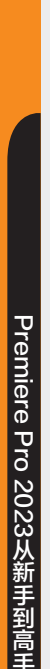

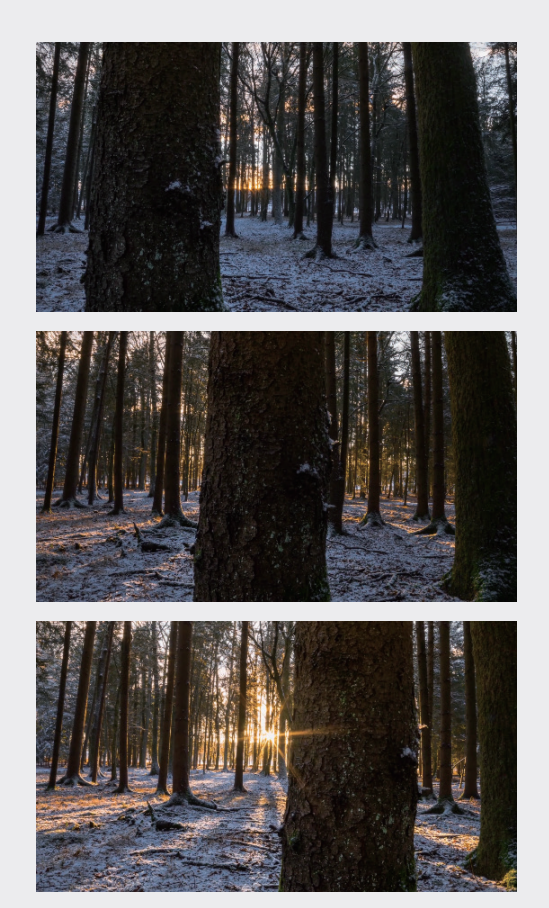

图3-12(续)

### 3.2.3 导入 PSD 格式的素材

PSD 是原理图文件,也是 Photoshop 默认 保存的文件格式,该格式可以保留 Photoshop 的所有图层、色板、蒙版、路径、未点阵化文字 以及图层样式等,Premiere Pro 可以直接导入 PSD 文件。

在"项目"面板的空白区域双击,弹出"导入" 对话框,选择"田园风光.psd"素材文件,并单击"打 开"按钮导入,如图 3-13 所示。此时会弹出"导 入分层文件: ×××"对话框,可以在"导入为" 的下拉列表中选择"合并所有图层"选项,最后 单击"确定"按钮,如图 3-14 所示。

此时在"项目"面板中会以图片的形式出现 导入的"田园风光"合成素材,接着按住鼠标左 键将其拖至"时间轴"面板中的 V1 轨道上,如 图 3-15 所示。此时的画面效果如图 3-16 所示。

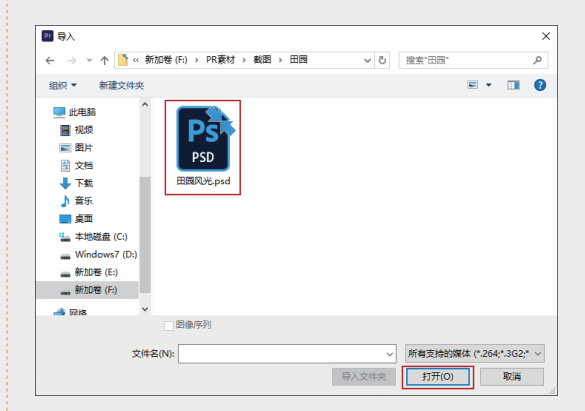

图3-13

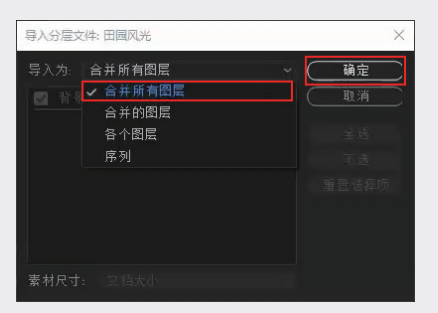

图3-14

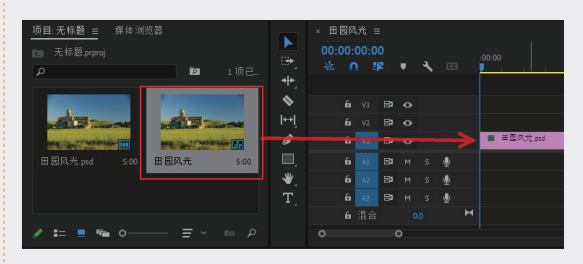

图3-15

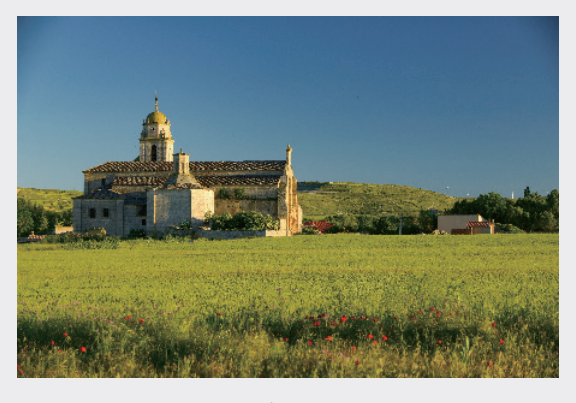

图3-16

### 3.2.4 在"项目"面板中查找素材

将"项目"面板切换到列表视图模式,单击"项 目"面板中的"名称"栏,"项目"面板中的项 目会按字母(数字)降序或升序显示,如图 3-17 和图 3-18 所示。

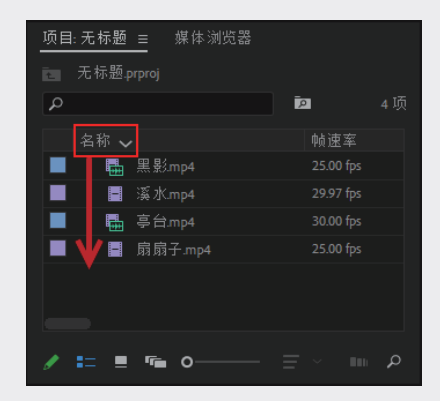

图3-17

| 项目:无标题 ☰ 媒体浏览器 |     |     |
|----------------|-----|-----|
| ≥ 无标题.prproj   |     |     |
| ٩              | Ā   | 4 项 |
| 名称入            | 帧速率 |     |
| ■ 扇扇子.mp4      |     |     |
| 📕 📮 亭台.mp4     |     |     |
| 📕 📱 溪水.mp4     |     |     |
| ■ ¥  黑影.mp4    |     |     |
|                |     |     |
| / III II TE O  |     | م   |

图3-18

同理,在"项目"面板中单击其他属性栏, 也可以对素材进行排序,属性栏包括帧速率、媒 体开始、媒体结束、视频持续时间、视频入点、 视频出点、子剪辑开始,子剪辑结束等。

可以根据需要移动属性栏,例如单击"媒体 持续时间"属性栏,然后向左拖至"媒体开始" 属性栏左侧,待置图标出现时,如图 3-19 所示, 释放鼠标左键,即可将"媒体持续时间"属性栏 移至"媒体开始"属性栏的左侧,如图 3-20 所示。

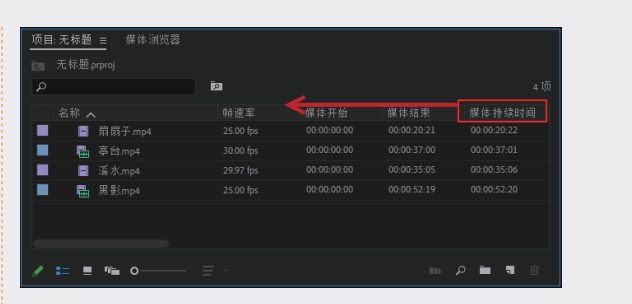

图3-19

| □ 元标 | 题.prproj  | P   |         |             |      |  |
|------|-----------|-----|---------|-------------|------|--|
|      |           | 帧速率 | 媒体持续时间, | 媒体开始        | 媒体结束 |  |
|      | ■ 扇扇子.mp4 |     |         | 00:00:00:00 |      |  |
|      | ■ 溪水mp4   |     |         | 00:00:00:00 |      |  |
|      | 🖶 亭台.mp4  |     |         | 00:00:00:00 |      |  |
|      | 晶 黒影mp4   |     |         | 00:00:00:00 |      |  |
|      |           |     |         |             |      |  |
|      |           |     |         |             |      |  |
|      |           |     |         |             |      |  |

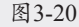

当"项目"面板中的素材数量过多时,在"项 目"面板的搜索框中输入想要搜索的素材的关键 字,就能搜索出相应的素材,如图 3-21 所示。

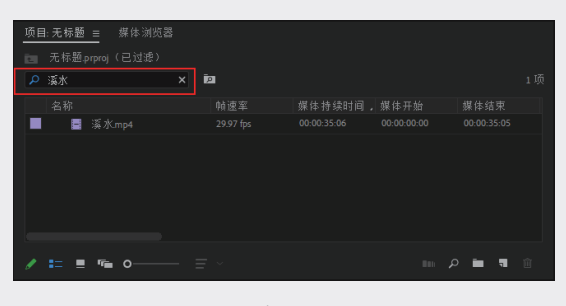

图3-21

搜索完成后,单击搜索框右侧的×按钮,即可 取消搜索返回"项目"面板。

#### 3.2.5 设置素材箱整理素材

随着项目不断变大,可以创建新的素材箱来 容纳新增的素材。虽然创建和使用素材箱不是必 需的操作(尤其对于简单项目而言),但是它们 对于组织项目文件来说非常有用。

在 Premiere Pro 中有 4 种新建素材箱的方法,具体介绍如下。

02

05

06

07

08

09

※ 单击"项目"面板底部的"新建素材箱" 按钮, Premiere Pro 会在"项目"面板 中创建一个新素材箱并显示其名称,也 可以重命名,如图 3-22 所示。

| 项目 | ]:无标题 | Ξ 媒体浏览器 |     |  |               |  |
|----|-------|---------|-----|--|---------------|--|
|    |       |         |     |  |               |  |
|    |       |         | 121 |  |               |  |
|    | 名称    |         |     |  |               |  |
|    | → 🖿   | 素材箱     |     |  |               |  |
|    |       |         |     |  |               |  |
|    |       |         |     |  |               |  |
|    | -     |         |     |  |               |  |
|    | 4     |         |     |  |               |  |
|    |       |         |     |  |               |  |
|    |       |         |     |  |               |  |
|    | = =   | ¶∎ 0    |     |  | ) <b>in</b> 1 |  |

图3-22

※ 在选中"项目"面板的情况下,执行"文件"→"新建"→"素材箱"命令(快捷键为 Ctrl+B),可以在"项目"面板中创建素材箱,如图 3-23 所示。

| ‡(F) 编辑(E) | 剪辑(C)  | 序列(S) | 标记(M)      | 图用 | 和标题(G) | 视图(V)         | 窗口(W) | 帮助(H)      |
|------------|--------|-------|------------|----|--------|---------------|-------|------------|
| 新建(N)      |        |       |            | >  | 项目(P   | P)            |       | Ctrl+Alt+N |
| 打开项目(O)    |        |       | Ctrl+      | 0  | 作品(F   | R)            |       |            |
| 打开作品(P)    |        |       |            |    | 序列(S   | 5)            |       | Ctrl+N     |
| 打开最近使用     | 的内容(E) |       |            | >  | 来自赏    | 辑的序列          |       |            |
| 关闭(C)      |        |       | Ctrl+1     | N  | 素材箱    | 1(B)          |       | Ctrl+B     |
| 关闭项目(P)    |        | C     | trl+Shift+ | N  | 来自选    | <b>时</b> 择项的素 | 材箱    |            |

图3-23

※ 在"项目"面板的空白区域右击,然后 在弹出的快捷菜单中选择"新建素材箱" 选项,如图 3-24 所示。

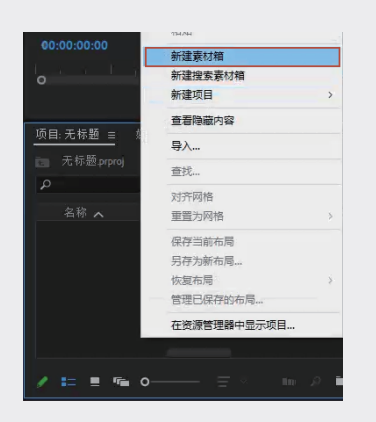

图 3-24

※ 当"项目"面板中已有素材时,可以选中 需要的素材,并直接拖至"新建素材箱" 按钮■上创建素材箱,如图 3-25 所示。

| _ <mark>项目: 无标题 =</mark> 媒体浏览器<br>□ 无标题.prproj |     |     |                |
|------------------------------------------------|-----|-----|----------------|
| ٩                                              | ī2  |     |                |
|                                                |     |     |                |
| 📕 📑 扇扇子 mp4                                    |     |     |                |
| 📕 🗧 溪水.mp4                                     |     |     |                |
| 📕 🖶 亭台.mp4                                     |     |     |                |
| ■ 🖏 黒影mp4                                      |     |     | 00 00:52:19    |
| / = = = o                                      | ≡ ~ | 801 | ب<br>۱۹۱۹ ۱۹۱۹ |

图3-25

可以根据需求将素材按类型放置在对应的素 材箱中,实现对素材的归类和整理。单击素材箱 前的展开图标 型即可显示素材箱中的内容,如 图 3-26 所示。

| <u>项</u> 目 | :无标题     | ≡ 媒体浏览器      |   |  |   |  |
|------------|----------|--------------|---|--|---|--|
|            | 无标题-     |              |   |  |   |  |
|            |          |              | P |  |   |  |
|            |          |              |   |  |   |  |
|            | <u> </u> |              |   |  |   |  |
|            |          | 🖬 扇扇子.mp4    |   |  |   |  |
|            |          | 📑 溪水mp4      |   |  |   |  |
|            |          | 🖶 亭台.mp4     |   |  |   |  |
|            | -        |              |   |  |   |  |
|            |          |              |   |  |   |  |
|            |          |              |   |  |   |  |
|            | = =      | ۳ <b>۵</b> O |   |  | - |  |

图3-26

更改素材箱视图与更改"项目"面板中素材 的显示方式相同,可以分别单击"列表视图"按 钮■、"图标视图"按钮■、"自由变换视图" 按钮 100, 效果如图 3-27 所示。

图3-27

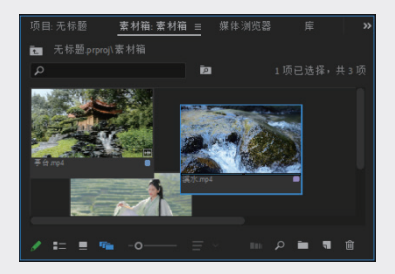

图3-27(续)

#### 3.2.6 设置素材标签

"项目"面板和"素材箱"面板中的每个素 材箱和素材都有其标签颜色。在列表图标中,名 称左侧显示了每个素材箱和素材的标签颜色,如 图 3-28 所示。

| _ <mark>项目:无标题</mark> = 媒体测<br>□ 无标题.prproj | 览器  |  |              |  |
|---------------------------------------------|-----|--|--------------|--|
|                                             | ia. |  |              |  |
|                                             |     |  |              |  |
| 📕 👌 3.png                                   |     |  |              |  |
| 📕 🛃 4.png                                   |     |  |              |  |
| 📕 🗐 扇扇子.mp4                                 |     |  |              |  |
| 📕 📑 溪水mp4                                   |     |  |              |  |
| 📕 👼 亭台.mp4                                  |     |  |              |  |
| ■ 🖶 黒影mp4                                   |     |  |              |  |
| / = = = o-                                  |     |  | <b>-</b> 7 0 |  |

图3-28

将素材添加到序列中时,"时间轴"面板中 将显示此颜色,例如,音频和视频素材标签分别 为绿色和紫色,将它们分别拖至"时间轴"面板中, 视频素材剪辑条为紫色,音频素材剪辑条为绿色, 如图 3-29 所示,便于管理和识别素材类型。

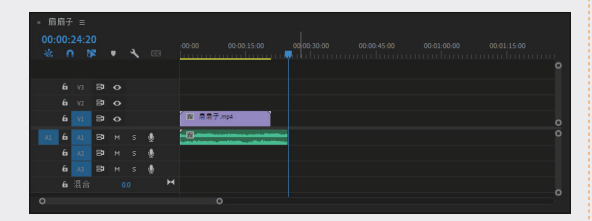

图3-29

当素材过多时,可以将素材箱和素材设置为不同的标签颜色,也可以将同类素材箱或同类素材 设置为相同的标签颜色,方便在编辑时识别素材。 在素材箱中选中素材并右击,在弹出的快捷菜单 中选择"标签"子菜单中需要替换的颜色选项即可,

#### 如图 3-30 和图 3-31 所示。

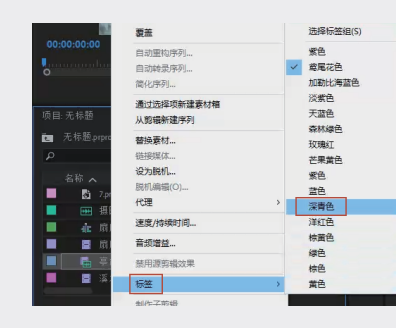

图3-30

| 项目 | ]:无标题 | ≡ 媒体浏览器  |     |             |             |              |
|----|-------|----------|-----|-------------|-------------|--------------|
|    |       |          |     |             |             |              |
| ρ  |       | i        | 2   |             |             |              |
|    |       |          | 帧速率 | 媒体持续时间,     |             |              |
|    |       |          |     |             |             |              |
|    |       |          |     |             |             |              |
|    | 8     |          |     |             |             |              |
|    | -     |          |     |             |             |              |
|    | -     | 黒影mp4    |     | 00:00:52:20 | 00:00:00:00 | 00:00:52:19  |
|    |       |          |     |             |             |              |
|    |       |          |     |             |             |              |
|    | := =  | r≊ o—— Ξ |     |             | n p         | <b>1 1</b> 1 |

图3-31

### 3.3 编辑素材

#### 3.3.1 在"源"面板中编辑素材

在将素材放入视频序列之前,可以在"源" 面板中对素材进行预览和修整,如图 3-32 所示。 要使用"源"面板预览素材,只要将"项目"面 板中的素材拖入"源"面板(或双击"项目"面 板中的素材),然后单击"播放-停止切换"按 钮■即可预览素材。

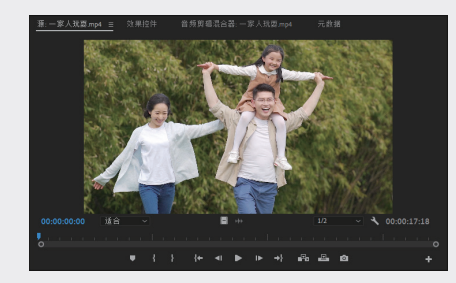

图3-32

**03** 第3章 视

01

02

视频素材剪辑

04

05

06

80

09

#### "源"面板的主要功能按钮说明如下。

- ※添加标记■:单击该按钮,可以在时间 指示器位置添加一个标记,快捷键为M。 添加标记后再次单击该按钮,可以打开 标记设置对话框。
- ※ 标记入点 Ⅰ: 单击该按钮,可以将时间 指示器所在位置标记为入点。
- ※ 标记出点 : 单击该按钮,可以将时间指 示器所在位置标记为出点。
- ※ 转到入点 : 单击该按钮,可以使时间指 示器快速跳转到片段的入点位置。
- ※ 后退一帧(左) ◀: 单击该按钮,可以 使时间指示器向左移动一帧。
- ※ 播放-停止切换▶:单击该按钮,可以预 览素材片段。
- ※ 前进一帧(右) ■: 单击该按钮,可以 使时间指示器向右移动一帧。
- ※ 转到出点: 单击该按钮, 可以使时间 指示器快速跳转到片段的出点位置。
- ※ 插入: 单击该按钮,可以将"源"面板 中的素材插入序列中时间指示器的后方。
- ※ 覆盖 : 单击该按钮,可以将"源"面板中的素材插入序列中时间指示器的后方,并覆盖其后的素材。
- ※ 导出帧 : 单击该按钮,将弹出"导出帧" 对话框,如图 3-33 所示,可以导出时间 指示器所处位置的单帧图像。

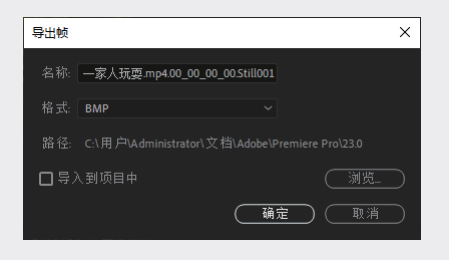

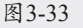

※ 按钮编辑器+: 单击该按钮,将弹出如

图 3-34 所示的"按钮编辑器"对话框, 可以根据需求调整按钮的布局。

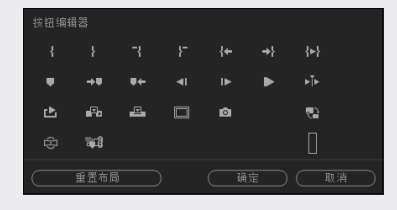

图3-34

- ※ 仅拖动视频 : 将鼠标指针移至该按钮 上方,将出现手形图标,此时可以将视频素材中的视频单独拖至序列中。
- ※ 仅拖动音频 将鼠标指针移至该按钮 上方,将出现手形图标,此时可以将视频素材中的音频单独拖至序列中。

### 3.3.2 加载素材

双击"项目"面板中的素材或将素材拖至"源" 面板中,可以在"源"面板中显示素材,以便 对其进行查看或添加标记等操作,如图 3-35 和 图 3-36 所示。

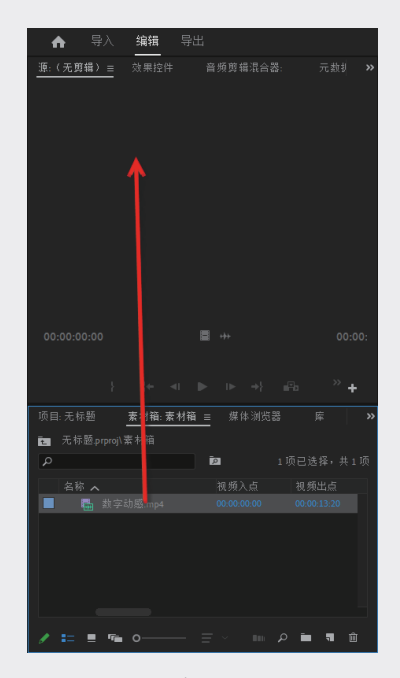

图3-35

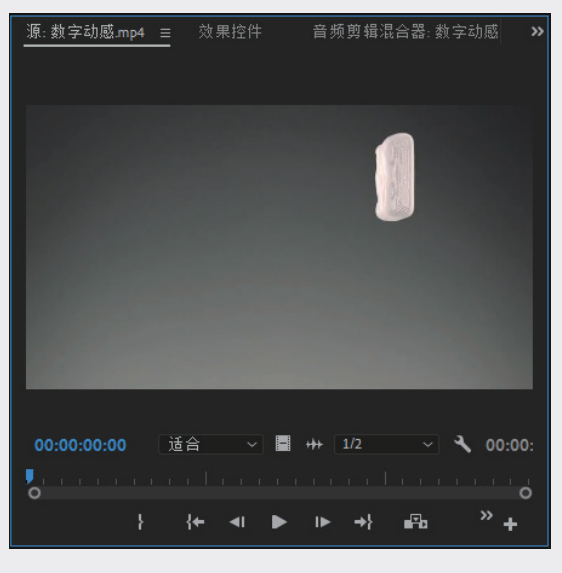

图3-36

若要关闭"源"面板中的素材,单击"源" 面板的菜单按钮■,在弹出菜单中选择"关闭"选 项,从而关闭指定素材,也可以选择"全部关闭" 选项关闭所有素材,如图 3-37 所示。

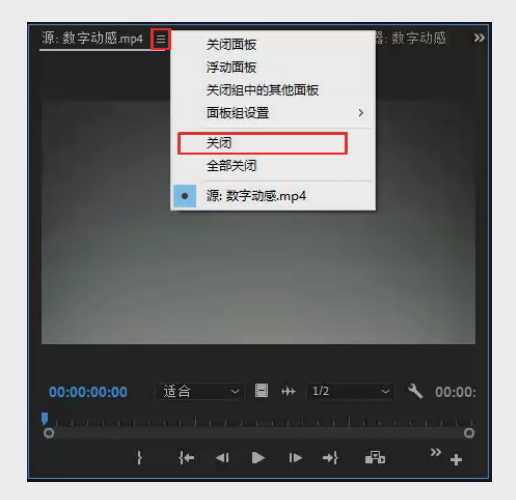

图3-37

### 3.3.3 标记素材

在"源"面板中打开素材后,可以按空格键播 放当前素材(再次按空格键即暂停),也可以单 击播放条下面的图标进行一系列操作,还可以拖 曳时间指示器快速浏览视频内容,如图3-38所示。

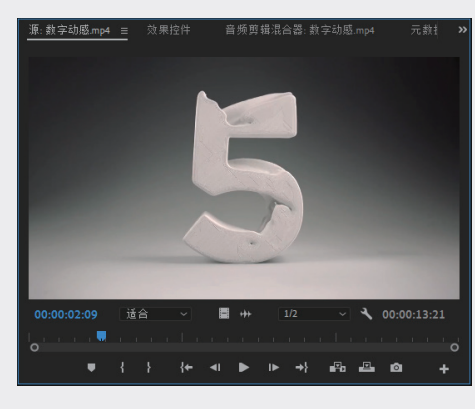

图3-38

在播放过程中,单击"添加标记"按钮**□**或 按 M 键来标记相应的画面,如图 3-39 所示。该 功能通常用于"卡点"。对一段素材进行标记操 作后,在"源"面板的播放条上会出现标记符号, 如图 3-40 所示。

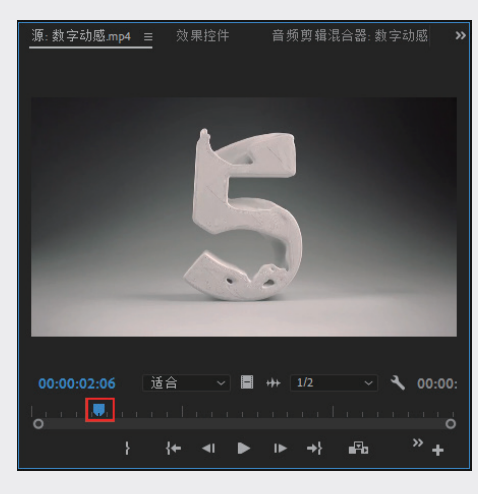

图3-39

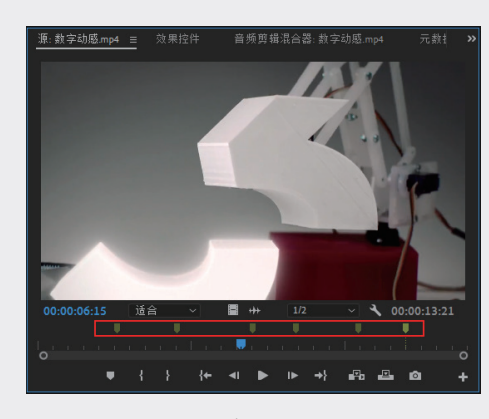

图3-40

01

02

03

04

05

07

09

在空白区域右击,在弹出的快捷菜单中选择 "转到下一个标记"或"转到上一个标记"选 项,时间指示器将直接跳转到下一个或上一个标 记的位置,以便查找标记点的时间码或画面,如 图 3-41 和图 3-42 所示。若要删除、隐藏、显 示标记符号,可以右击,在弹出的快捷菜单中选 择对应的选项即可。

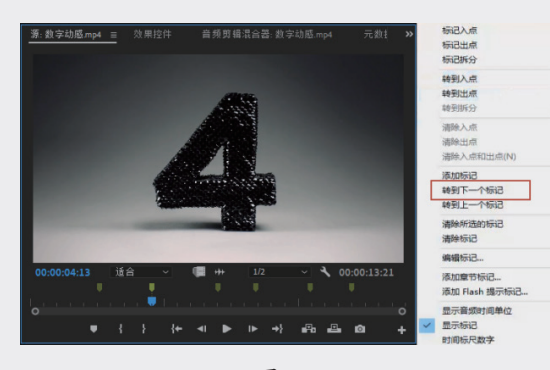

图3-41

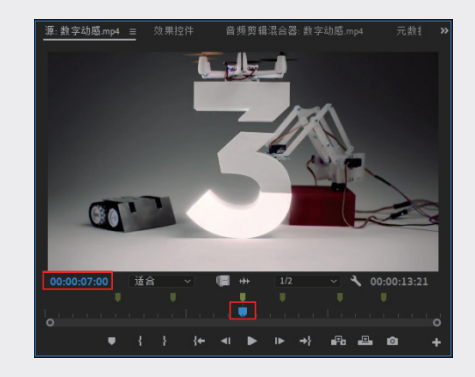

图3-42

在"源"面板、"节目"面板和"时间轴" 面板中都有播放条,且都有相同的功能按钮,它 们的功能都是相同的。将有标记的素材拖至"时 间轴"面板中后,序列中的剪辑条上也会保留相 同的标记点,如图 3-43 所示。

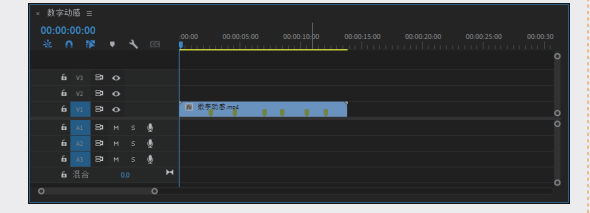

图3-43

### 3.3.4 设置入点与出点

在使用素材制作剪辑时,通常只会使用其中一段,此时即可在"源"面板中通过单击"标记入点" 按钮 或"标记出点"按钮 ,设置素材的播放 起点或结束点。下面介绍具体的操作方法。

61 播放素材或拖曳时间指示器,找到需要的视频片段的起点,单击"标记入点"按钮
 (快捷键为Ⅰ),设置视频入点,如图3-44
 所示。

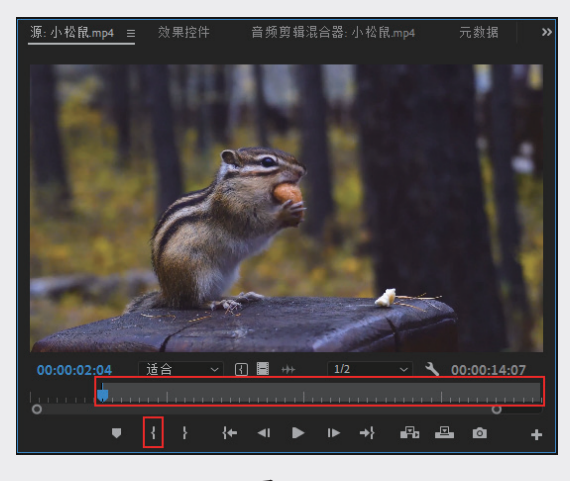

图3-44

 62 继续播放素材或拖曳时间指示器,找到需要的视频片段的结束点,单击"标记出点"按钮
 (快捷键为O),设置视频出点,如 图3-45所示。

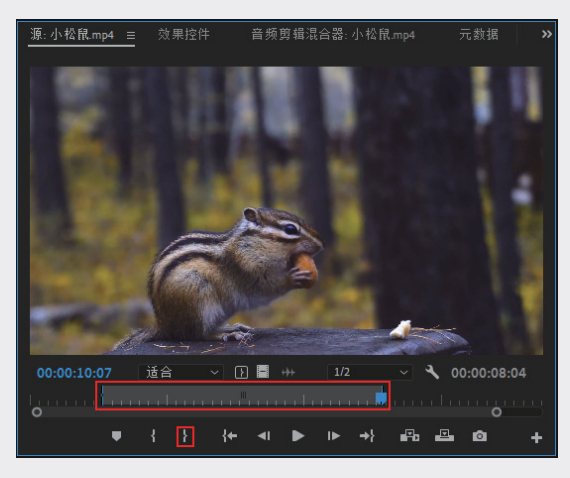

图3-45

此时回到"项目"面板中查看素材,"视频 入点""视频出点""视频持续时间"是截取的 视频片段的属性,如图 3-46 所示。

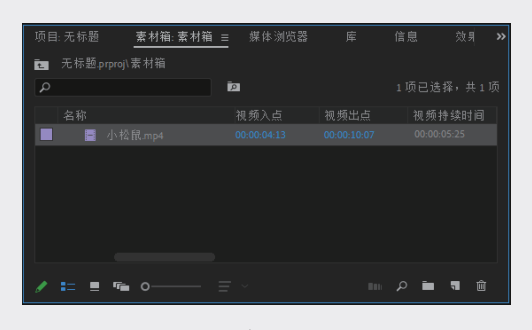

图3-46

将"项目"面板中的素材拖至"时间轴"面 板中,素材就是截取后的片段。单击"转到入点" 按钮 [▲ (快捷键为 Shift+I)或"转到出点"按 钮 ➡ (快捷键为 Shift+O),将时间指示器移至 对应的时间点,如图 3-47 所示。

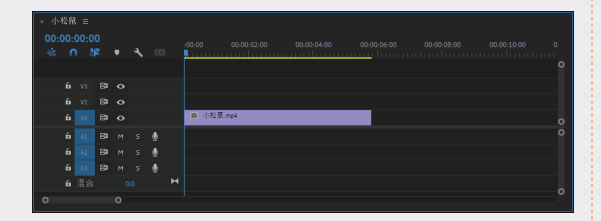

图3-47

若使用一个素材的多个片段,可以单击"插入" 按钮 ••• 将当前片段直接插入"时间轴"面板,然 后继续编辑。注意,在进行"插入"操作时,素 材片段是插入到"时间轴"面板中时间指示器的 后面的。同理,单击"覆盖"按钮 ••• 是使用当前 片段覆盖时间指示器后面的剪辑片段。

#### 3.3.5 创建子剪辑

若有一个素材,想保留其中的一个片段或几 个片段,以便后续使用,且不影响原素材在"项目" 面板的属性,即可通过创建子剪辑来实现。

在"源"面板中通过单击"标记入点"按钮 【和"标记出点"按钮 】选择需要的剪辑范围, 在剪辑画面上右击,在弹出的快捷菜单中选择"制 作子剪辑"选项,如图 3-48 所示。

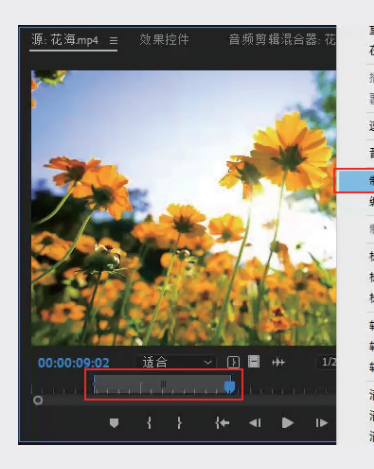

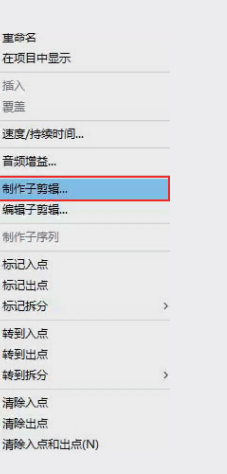

01

02

03

第3章

视频素材剪辑

04

05

06

07

08

09

图3-48

弹出"制作子剪辑"对话框,根据需要设置"名称",单击"确定"按钮,如图 3-49 所示。

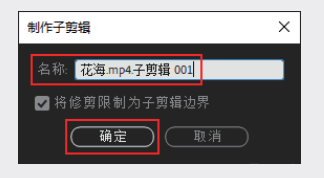

图3-49

子剪辑创建完成后,会在"项目"面板中生 成子剪辑,目显示子剪辑的"名称""媒体开始""媒 体持续时间"等信息,如图 3-50 所示。注意, 子剪辑与常规剪辑的属性相同,可以用素材箱的 形式对其进行组织,区别在于子剪辑的图标 与 常规剪辑的图标 不同,在原始剪辑上制作子剪辑 后,原始剪辑会一直保留素材的入点和出点,可 以在"源"面板中打开原始剪辑,然后右击,在 弹出的快捷菜单中选择"清除入点"和"清除出点" 选项。

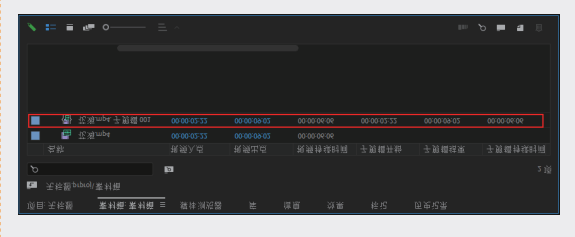

图3-50

### 3.3.6 实例:选择素材片段

本例将详细、完整地展示如何选择素材片段 的全过程。

- **01** 启动Premiere Pro 2023, 按快捷键Ctrl+O, 打 开素材文件夹中的"选择素材片段.prproj"项 目文件。
- 02 在"项目"面板中双击"烧烤.mp4"素材, 将其在"源"面板中打开,此时的素材片段 的总时长为00:01:10:22,如图3-51所示。

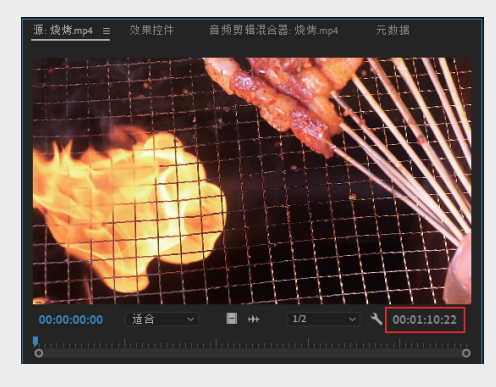

图3-51

03 在"源"面板中,将时间指示器移至00:00:27:
 22,单击"标记入点"按钮Ⅰ,将当前时间点标记为入点,如图3-52所示。

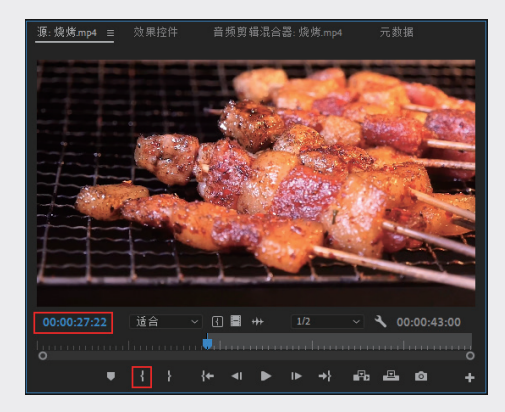

#### 图 3-52

04 将时间指示器移至00:00:53:11, 单击"标记 出点"按钮Ⅰ,将当前时间点标记为出点,如 图3-53所示。

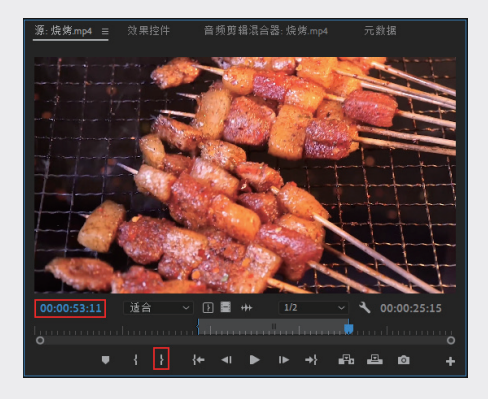

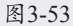

05 将素材从"项目"面板中拖入"时间轴" 面板,即可看到素材片段的持续时长由 00:01:10:22变为00:00:25:15,如图3-54所示。

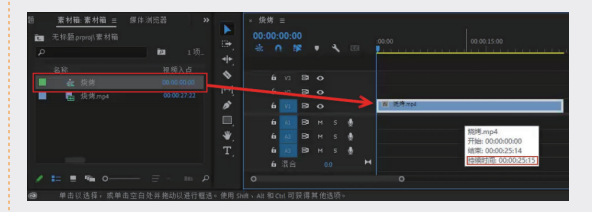

图3-54

### 3.4· 使用时间轴和序列

在 Premiere Pro 中, "时间轴"面板和序 列是剪辑操作时必不可少的两个工具。

### 3.4.1 认识"时间轴"面板

"时间轴"面板主要负责大部分的剪辑工作, 还可以用于查看并处理序列。剪辑工作必须且高 频使用这个面板,可以说"时间轴"面板是剪辑 的基石,如图 3-55 所示。

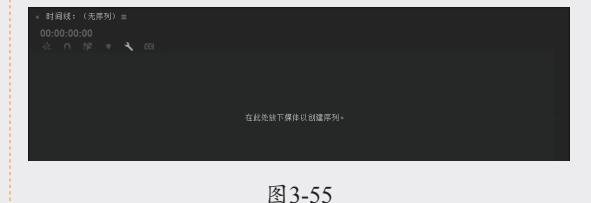

### 3.4.2 "时间轴"面板功能按钮

"时间轴"面板可以编辑和剪辑视频、音频, 为视频添加字幕、效果等,如图 3-56 所示。

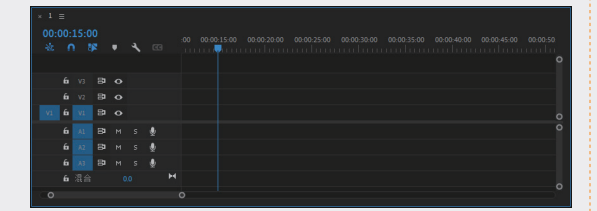

图3-56

"时间轴"面板功能按钮的具体说明如下。

- ※ 时间指示器位置 00:00:15:00: 显示当前时 间指示器所在的位置。
- ※ 时间指示器,: 单击并拖曳时间指示器 即可显示当前播放的时间位置。
- ※ 切换轨道锁定 : 单击此按钮,该轨道 停止使用。
- ※ 切换同步锁定 ➡: 单击此按钮, 可以限 制在修剪期间的轨道转移。
- ※ 切换轨道输出 : 单击此按钮,即可隐 藏该轨道中的素材文件,以黑场视频的 形式呈现在"节目"面板中。
- ※ 静音轨道 ■: 单击此按钮, 音频轨道会 将当前声音静音。
- ※ 独奏轨道 : 单击此按钮,该轨道成为 独奏轨道,其他轨道的内容将不再显示。
- ※ 画外音录制 : 单击此按钮,即可进行 录音操作。
- ※ 轨道音量 00: 数值越大,轨道音量越大。
- ※ 缩放轨道 2000:更改时间轴的时间间 隔,向左滑动级别增大,显示面积减小; 反之,级别变小,素材显示面积增大。
- ※ 视频轨道<u>机</u>:可以在该轨道中编辑静帧 图像、序列、视频等素材。

※ 音频轨道<u>国</u>:可以在该轨道中编辑音频 素材。

### 3.4.3 视频轨道控制区

视频轨道区可以编辑静帧图像、序列、视频 等素材,如图 3-57 所示。

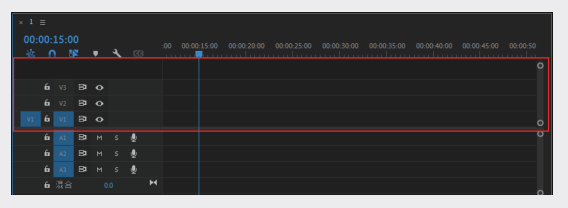

图3-57

### 3.4.4 音频轨道控制区

所示。

• 1 ≡ 000015:00 ★ ∩ 10 • 6 ∩ 10 • 6 ∩ 10 • 6 ∩ 10 • 6 ∩ 10 • 6 ∩ 10 • 6 ∩ 10 • 6 ∩ 10 • 6 ∩ 10 • 6 ∩ 10 • 6 ∩ 10 • 6 ∩ 10 • 7 0 • 6 ∩ 10 • 7 0 • 8 ∩ 10 • 8 ∩ 10 • 8 ∩

音频轨道可以编辑各种音频素材,如图 3-58

图3-58

#### 3.4.5 显示音频时间单位

在"源"面板时间标尺上右击,在弹出的快 捷菜单中选择"显示音频时间单位"选项,如 图 3-59 所示。操作完成后,可以查看音频时间 单位显示情况,如图 3-60 所示。

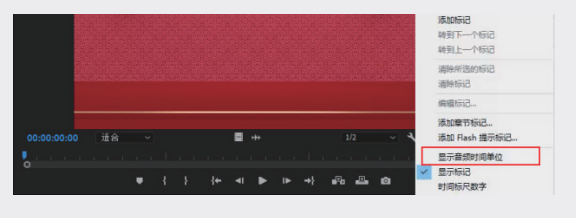

图3-59

02

03

第3章

视频素材剪辑

04

05

06

07

08

09

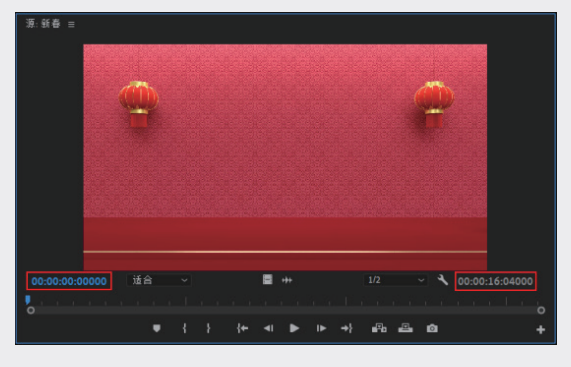

图3-60

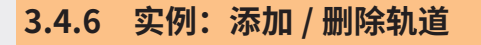

Premiere Pro 2023 支持用户添加多条视 频轨道、音频轨道或音频子混合轨道,以满足视 频的编辑需求。下面介绍如何在 Premiere Pro 2023 中添加和删除轨道的方法。

01 启动Premiere Pro 2023,按快捷键Ctrl+O,打 开素材文件夹中的"轨道操作.prproj"项目文件。进入工作界面后,在"时间轴"面板中 查看当前轨道的分布情况,如图3-61所示。

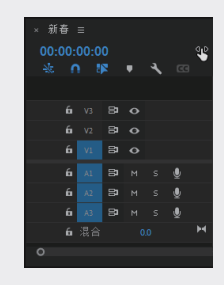

图3-61

02 在轨道编辑区的空白区域右击,在弹出的快捷菜单中选择"添加轨道"选项,如图3-62 所示。

| × 新春 ≡<br>00:00:00:00     | 重命名                 |                                                                                                    |
|---------------------------|---------------------|----------------------------------------------------------------------------------------------------|
| * 0 14 • 3                | 添加单个轨道<br>添加音频子混合轨道 | 0:30:00 00:00:45:00 00:01:00:00                                                                                 |
| 6i v3 ₿1 O                | 删除单个轨道              |                                                                                                    |
| 6 v2 B O                  | 添加轨道                |                                                                                                    |
| 6 VI 8 0                  | 删除轨道                |                                                                                                    |
| 6 AL BIM S                | 轨道输出通道分配            | 0                                                                                                    |
| <mark>6 ∧</mark> 2 В⊐ м s | 画外音录制设置             |                                                                                                    |
| 6 АЗ ВЭ М S               | 自定义                 | the second second second second second second second second second second second second second second second se |
| 6 7F 00                   | 8                   |                                                                                                    |

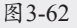

03 弹出"添加轨道"对话框,在其中可以添加 视频轨道、音频轨道或音频子混合轨道。单 击"视频轨道"选项组中"添加"参数后的 数字1,激活文本框,输入数字2,如图3-63所 示,单击"确定"按钮,即可在序列中新增 两条视频轨道,如图3-64所示。

| 添加轨道                                               | ×             |
|----------------------------------------------------|---------------|
| 视频轨道<br>添加:2 视频轨道<br>)                             | 确定<br>取消<br>~ |
| 音频轨道<br>添加:1音频轨道<br>放置: 音频3之后<br>轨道类型: 标准          |               |
| 音频子混合轨道<br>添加:0音频子混合轨道<br>放置:在第一条线道之前<br>轨道类型:二立体声 |               |

图3-63

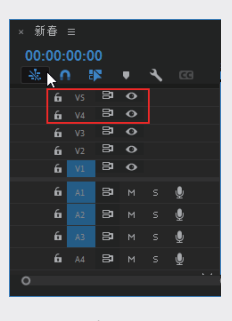

图3-64

提示:在"添加轨道"对话框中,可以展开"放 置"下拉列表,选择将新增的轨道放置在已有轨 道的上方(之前)或下方(之后)。

04 删除轨道。在轨道编辑区的空白区域右击, 在弹出的快捷菜单中选择"删除轨道"选 项,如图3-65所示。

| × 新春 ≡<br>00:00:00:00<br>- ¥: ∩ ¥            | <b>।</b> २    | .00.00 00.0015.00 00.0030.00 00.0045.00 00.01.00.00 | u |
|----------------------------------------------|---------------|-----------------------------------------------------|---|
| £a vs 8⊐<br>£a v4 8⊐<br>£a v3 8⊐<br>£a v2 8⊐ | 0000          | 里命名<br><b>添加单个轨道</b><br>添加音频子混合轨道                   |   |
| 6 VI 8<br>6 Al 8                             | <b>о</b><br>м | 删除单个轨道<br>添加轨道…                                     |   |
| 6 A2 B                                       | M             | 删除轨道                                                |   |

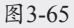

05 在弹出的"删除轨道"对话框中选中"删除 音频轨道"复选框,如图3-66所示,单击"确 定"按钮,关闭对话框。

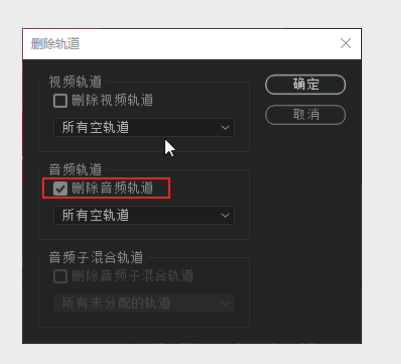

图3-66

06 上述操作完成后,可以查看序列中的轨道分 布情况,如图3-67所示。

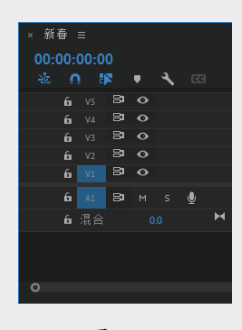

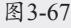

### 3.4.7 锁定与解锁轨道

在"项目"面板中单击 V1 轨道中的"切换 轨道锁定"按钮 面,将停止使用 V1 轨道,如 图 3-68 所示。

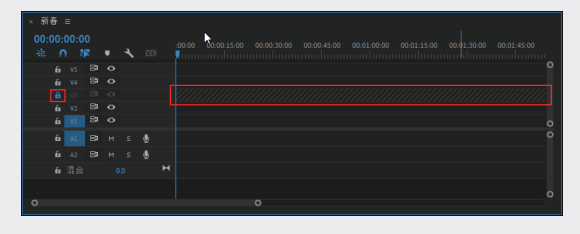

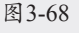

再单击"切换轨道锁定"按钮,即可继续使 用 V1 轨道,如图 3-69 所示。

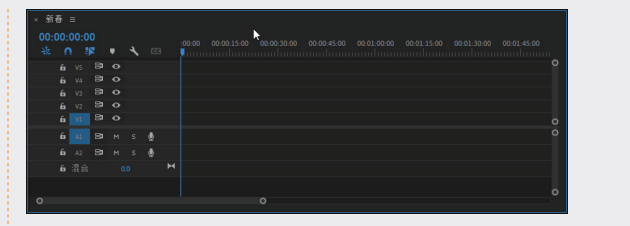

图3-69

### 3.4.8 创建新序列

创建新序列有两种方法,具体的操作方法 如下。

#### 1. 通过菜单栏创建

在菜单栏中执行"文件"→"新建"→"序列" 命令,如图 3-70 所示,也可以按快捷键 Ctrl+N 直接进入"新建序列"对话框。在弹出的"新建序列" 对话框中根据素材设置序列格式和名称,然后单 击"确定"按钮,此时新建的序列会出现在"项目" 面板和"时间轴"面板中,如图 3-71 所示。

| 新建(N)                                              |                     | 1月日(0)                                            | Ctrl+Alt+P |
|----------------------------------------------------|---------------------|---------------------------------------------------|------------|
| 打开项目(O)                                            | Ctrl+O              | 项目(P)<br>作品(R)                                    | CUITAILTI  |
| 打开作品(P)                                            |                     | 序列(S)                                             | Ctrl+1     |
| 打开最近使用的内容(E)                                       | >                   | 来自剪辑的序列                                           |            |
| 关闭(C)<br>关闭项目(P) Ctr<br>关闭作品<br>关闭所有项目<br>关闭所有其他项目 | Ctrl+W<br>I+Shift+W | 素材箱(B)<br>来自选择项的素材箱<br>撞索素材箱<br>项目快速方式<br>脱机文件(O) | Ctrl+      |

图3-70

|                                                                                                    | <u>项目:无标题 ≡</u> 媒体浏览器<br><u>■</u> 无标题,prproj<br>Ω | <b>i</b> 21 1 | 师已法怪,井飞师    | ►<br>₽•, | 新春<br>00;00;<br>- 永 ( | 00;00 | 序歹<br>) | J01 : |
|----------------------------------------------------------------------------------------------------|---------------------------------------------------|---------------|-------------|----------|-----------------------|-------|---------|-------|
|                                                                                                    | 名称                                                | • • •         | 媒体持续时间      | ++_<br>♦ |                       |       |         | 0     |
| ● 前音 2400 tps 00000:1602<br>● 第音 2400 tps 00000:1602<br>● 6 4 日 H S<br>「<br>● 6 4 日 H S<br>下<br>● 6 4 日 H S<br>● 6 4 日 H S<br>● 6 4 日 H S<br>● 6 4 日 H S<br>● 6 4 日 H S<br>● 6 4 日 H S<br>● 6 4 日 H S<br>● 6 4 日 H S<br>● 6 4 日 H S<br>● 6 4 日 H S<br>● 6 4 日 H S<br>● 7 5 0 000<br>● 7 5 0 0 0 0 0 0 0 0 0 0 0 0 0 0 0 0 0 0 | ■ ## 序列01<br>■ ## 新春                              | 24.00 fps     | 00:00:00:00 | ⊷ <br>∕* | 6<br>6                | V2    | 80 ·    | 0     |
| ♥, 6 12 BP M s<br>T, 6 13 BP M s<br>6 指令 00                                                                                                    | ■ 15 新春                                           |               |             |          |                       | A1    |         |       |
|                                                                                                    |                                                   |               |             | ₩,<br>T, |                       |       |         |       |
|                                                                                                    | / = = = 0                                         |               | in 9 û      |          |                       |       |         |       |

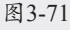

#### 2. 通过"项目"面板创建

在"项目"面板中的空白区域右击,在弹出 的快捷菜单中选择"新建项目"→"序列"选项, 如图 3-72 所示,同样弹出"新建序列"对话框, 根据素材设置序列格式和名称。 02

03

05

08

09

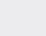

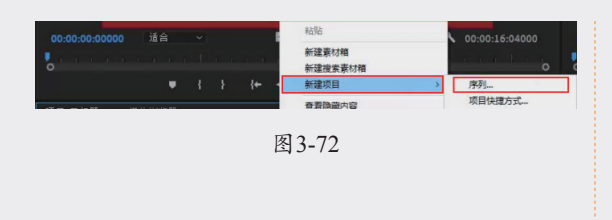

### 3.4.9 序列预设

在 Premiere Pro 2023 中,提供了很多序 列预设类型,此处讲解剪辑中常用的几种类型。

电影级别 ARRI 摄像机序列预设标准,如 图 3-73 所示。

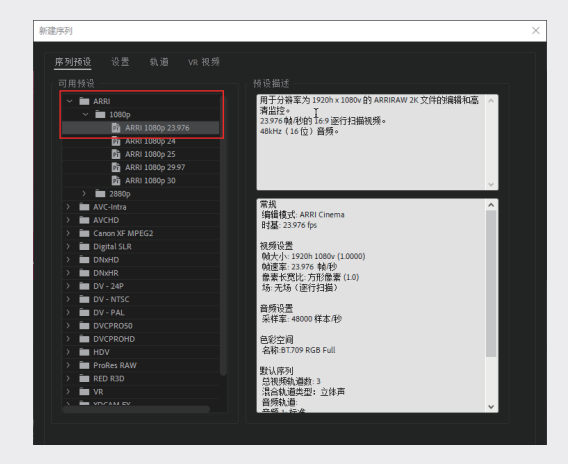

图3-73

数码单反相机的拍摄标准如图 3-74 所示。

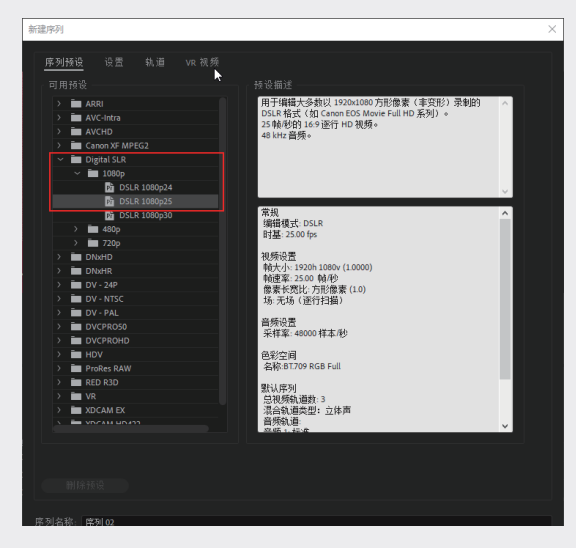

图3-74

常用的 DV 高清预设标准如图 3-75 所示。

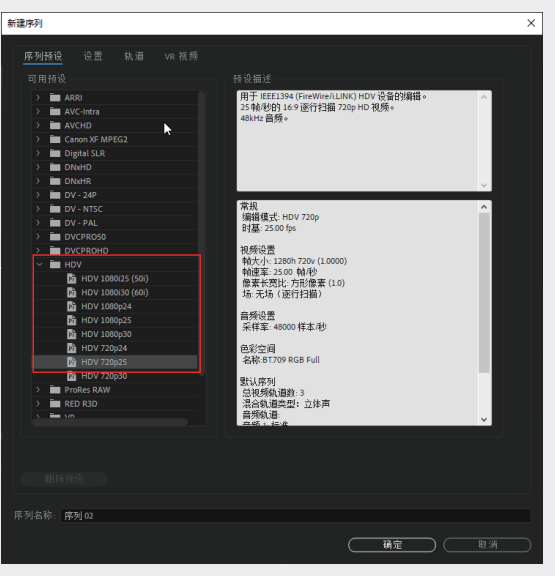

图3-75

专业设备预设标准如图 3-76 所示。

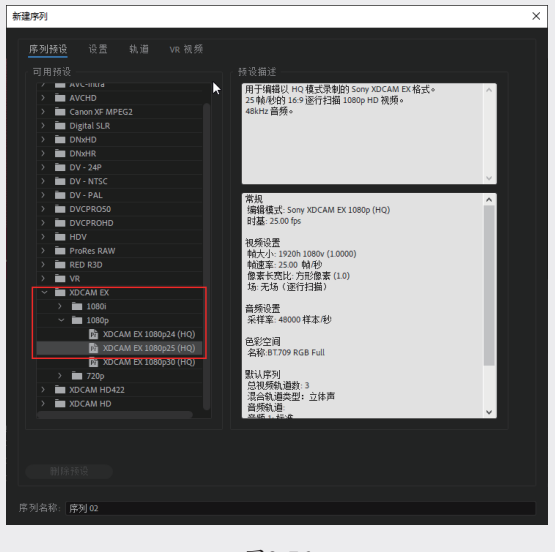

图3-76

用户也可以自定义预设,根据不同的情况和 用途选择序列预设。在菜单栏中执行"文件"→"新 建"→"序列"命令,弹出"新建序列"对话框, 选择"设置"选项卡,设置相应参数,单击"保 存预设"按钮,如图 3-77 所示。在弹出的"保 存序列预设"对话框中输入名称,单击"确定" 按钮,即可自定义预设,如图 3-78 所示。

| 新建序列                        | × |
|-----------------------------|---|
| 席列禘设 设署 纨道 VR 视频            |   |
|                             |   |
| 时志 2997 站/抄                 |   |
|                             |   |
|                             |   |
| 像素长宽比: 方形 <b>像素 (1.0)</b> ~ |   |
|                             |   |
| 显示格式: 29.97 fps 丢帧时间码 ~     |   |
|                             |   |
| 2 音勞                        |   |
|                             |   |
| 显示格式: 音频采样 ~                |   |
| 柳 舜 稻 笛                     |   |
|                             |   |
| 编解码器: Apple ProRes 422 LT ~ |   |
| 宽度: 1920                    |   |
| 高度: 1080                    |   |
| □ 最大位深度 □ 最高渲染质量            |   |
| ☑ 以线性颜色合成(要求 GPU 加速或最高渲染品质) |   |
| 保存预设                        |   |
| 度利欠款. (11771)02             |   |
|                             |   |
| ( <u>确定</u> )(取消            |   |

图3-77

01

02

03

第3章

视频素材剪辑

04

05

06

07

08

09

图3-79

在"时间轴"面板中单击"序列01"前的**▼**按钮, 即可关闭序列。

3.5· 在序列中剪辑素材

### 3.5.1 在序列中快速添加素材

将"项目"面板中的任意剪辑素材拖至"项目" 按钮┓上,或者直接拖至"时间轴"面板中,如 图 3-80 和图 3-81 所示。软件会根据剪辑素材 自动创建一个与剪辑素材名称相同的新序列,如 图 3-82 所示。

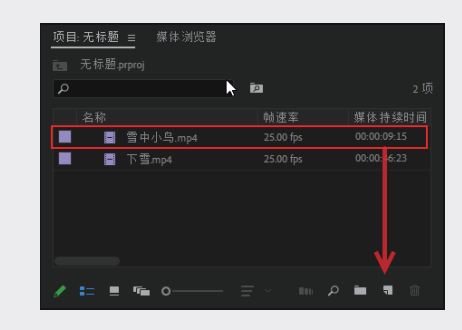

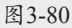

| 项II<br>回<br>の | B:无标题 <u>■</u> 媒体浏览器<br>无标题.prproj | Þ                    | 2.项          | ► (*)<br>* | × 时间线: (无照<br>00;00;00;00<br>- ☆ ∩ 『『 | ≅)≡<br>• <b>4</b> ⊡ |
|---------------|------------------------------------|----------------------|--------------|------------|---------------------------------------|---------------------|
|               |                                    |                      |              | <u> </u>   |                                       |                     |
|               | 🛢 雪中小鸟.mp4                         | 25.00 fps            | 00:00:09:15  | ₩.         |                                       |                     |
|               | ■ 下营mp4                            |                      |              | /*/]       |                                       |                     |
| I             | <b>∷</b> ■ ¶ o                     | $\equiv$ · · · · · · | <b>) 1</b> 1 |            |                                       |                     |

图3-81

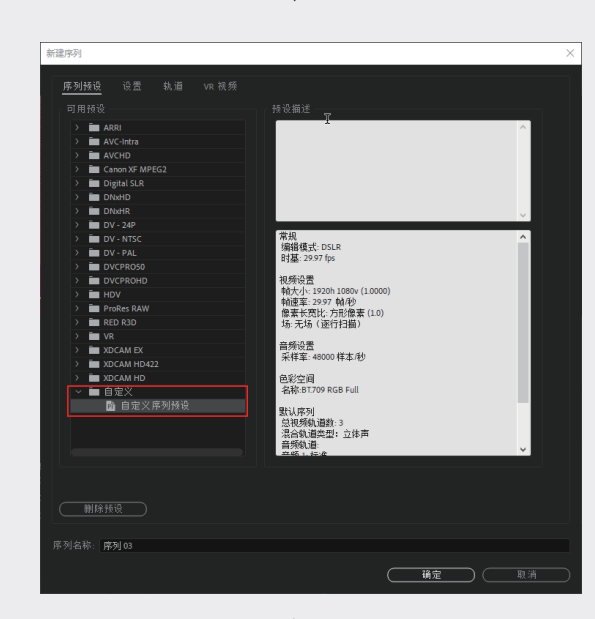

图3-78

### 3.4.10 打开 / 关闭序列

序列可以在"源"面板或"时间轴"面板打开, 在"项目"面板中选择"序列 01"并右击,在弹 出的快捷菜单中选择"在源监视器中打开"或者"在 时间轴内打开"选项,如图 3-79 所示。双击"序 列"图标,即可直接在"时间轴"面板中打开。

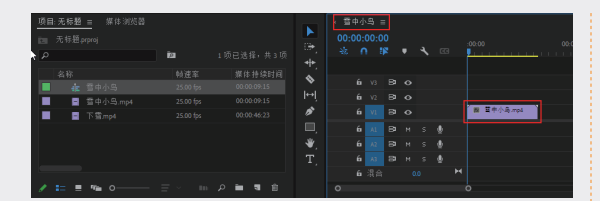

图3-82

### 3.5.2 选择和移动素材

#### 1. 选择素材

在应用剪辑素材之前,通常需要在序列中选 择素材。在选择剪辑素材时,应注意以下三点。

- ※ 编辑具有视频和音频的素材,每个素材 都至少有一部分。当视频和音频素材由 同一台摄像机录制时,它们会自动链接, 单击其中一个,也会自动选中另一个。
- ※ 在"时间轴"面板中,可以通过使用入 点和出点进行剪辑。
- ※ 选择时将使用"选择工具" ▶ (快捷键 为 V)。

#### 2. 加选、减选

在序列中通过单击可以选中剪辑,按住 Shift 键单击可以加选其他剪辑或取消选中已选剪辑。 双击剪辑则会在"源"面板中打开并预览。

#### 3. 框选

在"时间轴"面板的空白区域按住鼠标左键 并拖曳,创建一个选择框,可以框选剪辑,如 图 3-83 所示,释放鼠标左键,即可选中被框选 的剪辑,如图 3-84 所示。

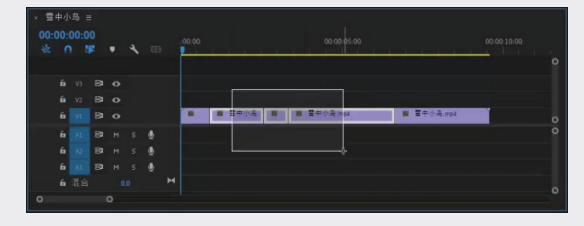

图3-83

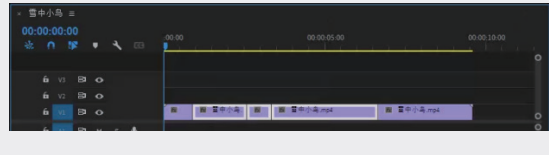

图3-84

#### 4. 选择轨道上的连续剪辑

使用"向前选择轨道工具" ■(快捷键为 A) 可以选择轨道上的连续剪辑。选择"向前选择轨 道工具",单击任意轨道上的任意剪辑,所有轨 道上从单击位置到序列结尾的剪辑都会被选中, 若有音频与这些剪辑链接,那么音频也会被选中。 若在使用"向前选择轨道工具"时按住 Shift 键, 则会选择当前轨道上从鼠标单击位置到序列结尾 的剪辑。

仅选择视频和音频。选中"选择工具" ▶, 按住 Alt 键,单击时间轴上的一些剪辑,可以只选 中视频或音频内容。注意,框选同样适用此操作。

#### 5. 拖曳移动素材

拖动剪辑时,默认模式为覆盖。在"时间轴" 面板的左上角有"对齐"按钮 ,单击激活后剪 辑的边缘会自动对齐,如图 3-85 所示。

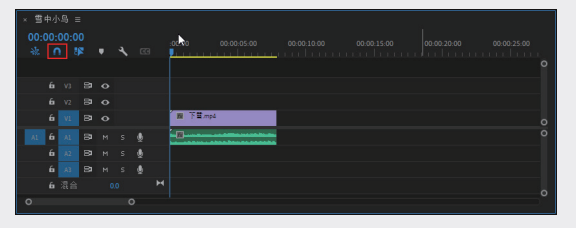

图3-85

在"时间轴"面板上单击最后一个剪辑,并 向后拖曳一段距离,因为此剪辑之后没有剪辑, 所以会在此剪辑前面添加一个空隙并不影响其他 剪辑,如图 3-86 所示。

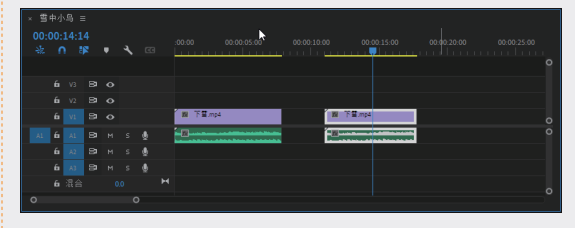

图3-86

在激活了"对齐"模式的情况下,向左缓慢 拖曳剪辑,直至与其前面剪辑的末尾对齐,释放 鼠标左键,此剪辑会与上一个剪辑的末尾相接, 如图 3-87 和图 3-88 所示。

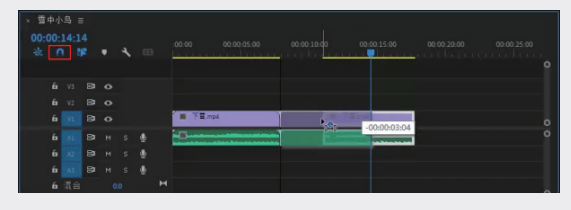

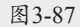

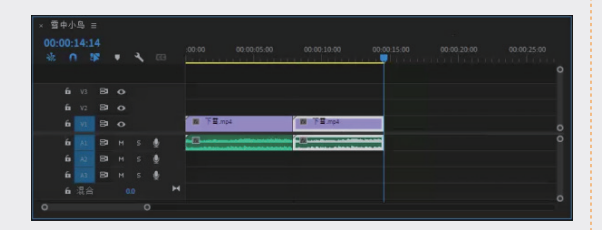

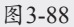

#### 6. 微移剪辑的快捷键

按 1 次←键可以将剪辑向左移 1 帧;若要向 左移 5 帧,则可以按快捷键 Shift+ ←。

按 1 次→键可以将剪辑向右移 1 帧;若要向 右移 5 帧,则可以按快捷键 Shift+→。

按快捷键 Alt+ ↑,可以将剪辑向上移动一个 轨道;按快捷键 Alt+ ↓,可以将剪辑向下移动一 个轨道。

### 3.5.3 分离视频与音频

在 Premiere Pro 中,处理带有音频的视频 素材时,有时需要将链接在一起的视频和音频分 开,成为独立的个体,分别进行处理,这就需要 用到分离操作。而对于某些单独的视频和音频需 要同时进行编辑处理时,就需要将它们链接起来, 便于统一操作。

要将链接的视频和音频分离,如图 3-89 所示, 可以选择序列中的素材片段,执行"剪辑"→"取 消链接"命令,或者按快捷键 Ctrl+L,即可分离 视频和音频,此时视频素材的命名后少了[V]图标, 如图 3-90 所示。

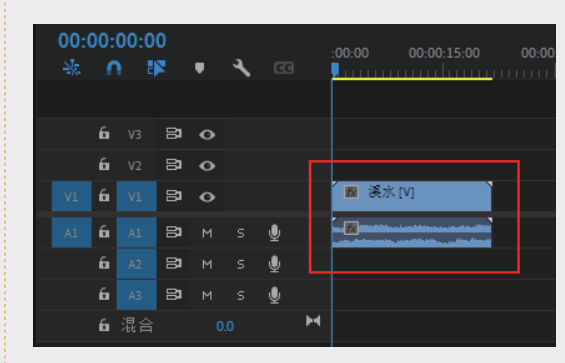

图3-89

|   | 00:(<br>* | 00:<br>0 | 00:<br>1 | 00<br>I | · | ٤ |   | :00:00 | 00:00 | 15:00 (                                                                                                    |   |
|---|-----------|----------|----------|---------|---|---|---|--------|-------|----------------------------------------------------------------------------------------------------|---|
|   |           |          |          |         |   |   |   |        |       |                                                                                                    |   |
|   |           | 6        |          | 87      | • |   |   |        |       |                                                                                                    |   |
|   |           | 6        |          | 81      | • |   |   |        |       |                                                                                                    |   |
|   |           | 6        |          | 81      | o |   |   |        | 奚水    |                                                                                                    |   |
|   |           | 6        |          | 81      |   |   | Ŷ |        | -     | and the state of the state of t |   |
|   |           | 6        |          | 81      |   |   | Ŷ |        |       |                                                                                                    |   |
|   |           | 6        |          | 81      |   |   | Ŷ |        |       |                                                                                                    |   |
| _ |           |          |          |         |   |   |   |        |       |                                                                                                    | _ |

图3-90

若要将视频和音频重新链接起来,只需同时选 择要链接的视频和音频素材,执行"剪辑"→"链接" 命令,或者按快捷键 Ctrl+L,即可链接视频和音 频素材,此时视频素材的名称后方重新出现 [V] 图 标,如图 3-91 所示。

| 00:<br>* | 00:<br>^ | 00:0 | 0  | Ŧ | 4  |   | n ji | :00:00 00:00:15:00 00:00                   |
|----------|----------|------|----|---|----|---|------|--------------------------------------------|
|          |          |      |    |   |    |   |      |                                            |
|          | 6        |      | 8  | • |    |   |      |                                            |
|          | 6        |      | 81 | • |    |   |      |                                            |
|          | 6        |      | 81 | • |    |   |      | 🕅 溪水[V]                                    |
|          | 6        |      | 81 |   |    | Ŷ |      | and an an an an an an an an an an an an an |
|          | 6        |      | 81 |   |    | Ŷ |      |                                            |
|          | 6        |      | 81 |   |    | Ŷ |      |                                            |
|          | 6        | 混合   |    | 0 | .0 |   | H    |                                            |

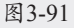

#### 3.5.4 激活和禁用素材

当序列中有过多素材时,可以禁用暂时不需

02

01

03

08

09

要剪辑的素材,方便剪辑其他素材且不影响后续 剪辑。

在"时间轴"面板中选择"自然绿叶"素材并 右击,在弹出的快捷菜单中取消选中"启用"选项, 如图 3-92 所示。

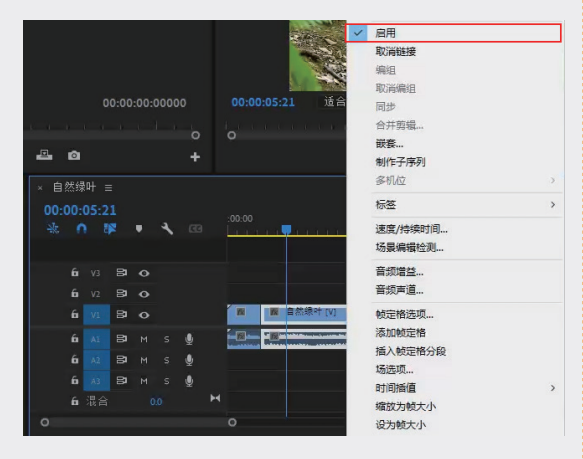

图 3-92

此时在"时间轴"面板中禁用素材变成了深 蓝色,如图 3-93 所示。在"节目"面板中的画 面为黑色,如图 3-94 所示。

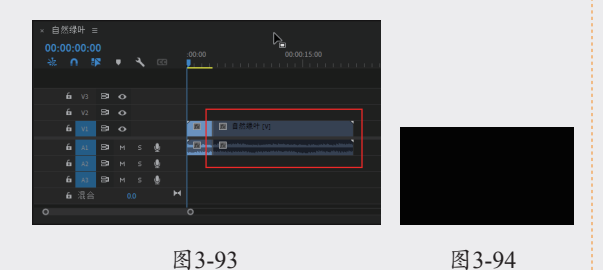

若想再次启用该素材,可以选中禁用素材并 右击,在弹出的快捷菜单中选择"启用"选项, 如图 3-95 所示。此时素材画面重新显示出来, 如图 3-96 所示。

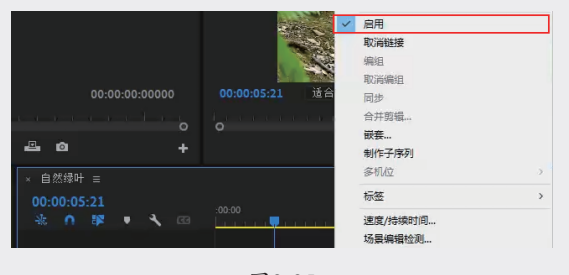

图3-95

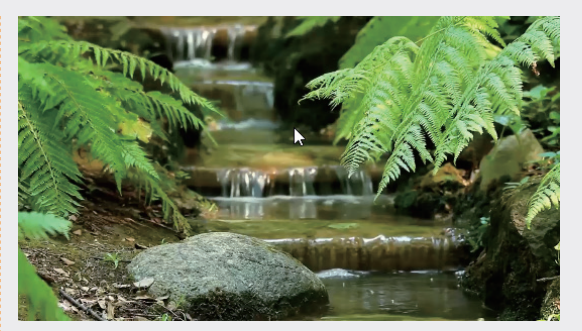

图3-96

#### 3.5.5 自动匹配序列

"自动匹配序列"功能可以根据素材参数调 整素材的排列顺序及呈现效果。

在"项目"面板中同时导入"海边女人. mp4""小镇风光.mp4""公园.mp4"素材, 选中三个素材后单击"项目"面板底部的"自动 匹配序列"按钮11,将弹出"序列自动化"对话框, 如图 3-97 所示。

| 序列自动化                                                       | ×        |
|-------------------------------------------------------------|----------|
| 自 无标题.prproj<br>顺序: 选择顺序 ~                                  | 确定<br>取消 |
| 至序列 01<br>放置: <b>按顺序 ~</b>                                  |          |
| 方法: <b>覆盖编辑 ~</b>                                           |          |
| 剪辑重叠: 30 帧 ~                                                |          |
| 静止剪辑持续时间                                                    |          |
| <ul> <li>● 使用人只/ 工具范围</li> <li>○ 每个静止剪辑的帧数: 99 帧</li> </ul> |          |
| 过渡<br>✔ 应用默认音频过渡<br>✔ 应用默认视频过渡                              |          |
| 忽略違顷<br>□ 忽略音频<br>□ 忽略視频                                    |          |

图3-97

在"序列自动化"对话框的"顺序"下拉列 表中有"顺序"和"选择顺序"两个选项。"顺序" 选项为选中素材按照"项目"面板中的顺序排序 导入"时间轴"面板中;而"选择顺序"选项则 是按照选择素材的顺序排序导入"时间轴"面板中, 如图 3-98 所示。

| 序列自动化  |          |   |   |       | ×         |
|--------|----------|---|---|-------|-----------|
|        |          |   | C | 确定    | $\supset$ |
|        | 选择顺序     |   |   | TT NB |           |
|        | 排序       |   |   | 47.79 |           |
| 至序列 01 |          |   |   |       |           |
| 放置:    | 按顺序      | ~ |   |       |           |
|        | 覆盖编辑     |   |   |       |           |
| 剪辑重叠:  | 30 申貞    |   |   |       |           |
| 静止剪辑   |          |   |   |       |           |
| ● 使用   |          |   |   |       |           |
| 〇每个    | 静止剪辑的帧数: |   |   |       |           |
|        |          |   |   |       |           |

图3-98

在"时间轴"面板中打开"序列01",在 "节目"面板底部单击"添加标记"按钮,在 00:00:50:00 处添加一个标记,如图 3-99 所示。

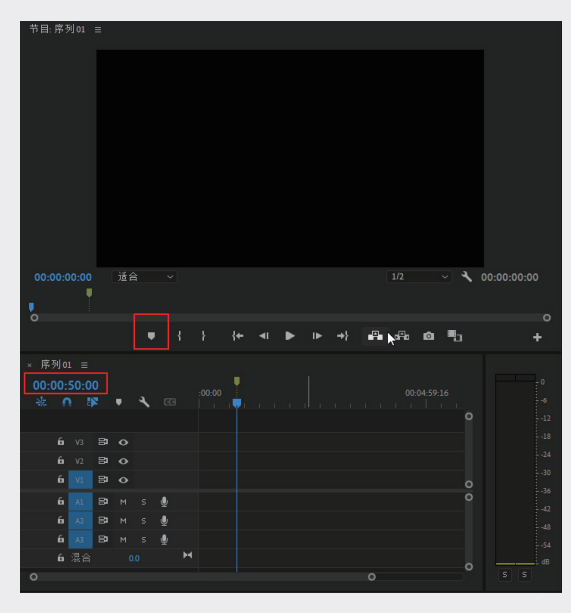

图3-99

选中"项目"面板中的所有素材,单击"自 动匹配序列"按钮 ,如图 3-100 所示。

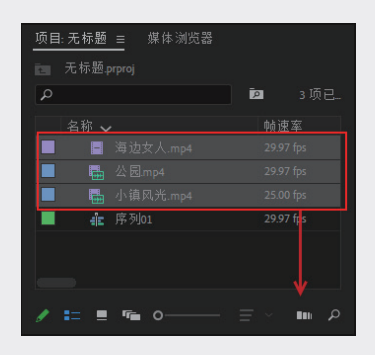

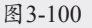

弹出"序列自动化"对话框,在"放置"下拉 列表中选择"在未编号标记"选项,如图 3-101 所示。在"方式"下拉列表中选择"插入编辑"选项, 然后单击"确定"按钮,如图 3-102 所示。

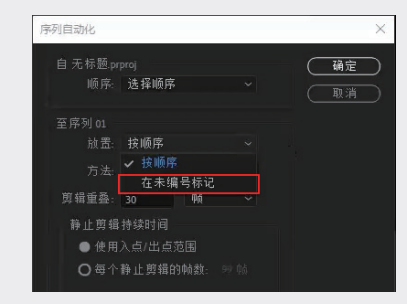

图3-101

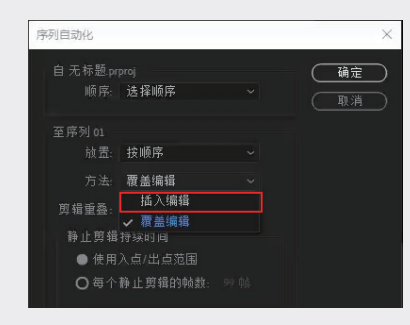

图 3-102

选中的素材将会在标记后面按照顺序添加素 材,此时标记将会移动到添加标记处的时间加上 所有素材时长的位置,如图 3-103 所示。

| ×序<br>00:1 | 列 o:<br>00:<br>个 | 1 ≡<br>50:0 | 0 | 4 |   |   | 00.00 00.04.59.16 00.09.59.09 00.14.5 |  |
|------------|------------------|-------------|---|---|---|---|---------------------------------------|--|
|            |                  |             |   |   |   |   |                                       |  |
|            |                  |             |   |   |   |   |                                       |  |
|            | 6                |             |   |   |   |   | ■ 古 N ■ 公園景.mp4[)                     |  |
|            | 6                |             |   |   | ٩ |   |                                       |  |
|            |                  |             |   |   | Q |   |                                       |  |
|            |                  |             |   |   |   |   |                                       |  |
|            |                  |             |   |   |   | н |                                       |  |
| 0          |                  |             |   |   |   |   |                                       |  |
|            |                  |             |   |   |   |   |                                       |  |

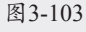

若在"方式"的下拉列表中选择"覆盖编辑" 选项,标记将不会移动,所有素材导入在标记处 后面,如图 3-104 和图 3-105 所示。

01

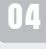

05

06

07

| 序列自动化                                       |                     |  | ×               |
|---------------------------------------------|---------------------|--|-----------------|
|                                             | roj<br>选择顺序         |  | <b>确定</b><br>取消 |
| 至序列 01<br>放置:                               | 按顺序                 |  |                 |
| 方法                                          | 覆盖编辑<br>插入编辑        |  |                 |
| 與福里聲:<br>静止剪辑?                              | ✓ 覆盖编辑<br>芽深时间      |  |                 |
| <ul> <li>● 使用&gt;</li> <li>○ 每个都</li> </ul> | 、点/出点范围<br>●止煎指的帖教: |  |                 |

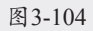

| × 序         | 列 01 | =         | _  |   |   |   | N.                                            |   |
|-------------|------|-----------|----|---|---|---|-----------------------------------------------|---|
| -00:0<br>-% | 0    | 50:0<br>8 | 8  | ٩ |   |   | 00 <mark>90 00.0</mark> 1:59:16 00:09:59:09 0 |   |
|             |      |           |    |   |   |   |                                               |   |
|             |      |           | 81 |   |   |   |                                               |   |
| VI          | 6    |           | 8  |   |   |   | ■ 古 K ■ 公函意.mp4[                              |   |
| Al          | 6    |           |    |   | Ŷ |   |                                               |   |
|             | 6    |           |    |   | Q |   |                                               |   |
|             | 6    |           | 81 |   |   |   |                                               |   |
|             |      |           |    |   |   | м |                                               | o |
| 0           |      |           |    |   |   |   | 0                                             |   |

图3-105

在"序列自动化"对话框中,"忽略选项" 组中有"忽略音频"和"忽略视频"复选框,"忽 略音频"复选框是指素材导入"时间轴"面板时 只有视频,如图 3-106 和图 3-107 所示。

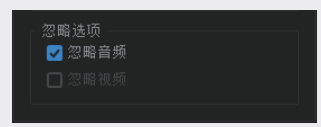

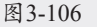

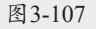

而"忽略视频"复选框则指素材导入"时间轴" 面板中时只有音频,如图3-108和图3-109所示。

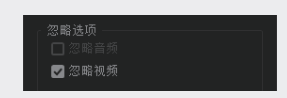

图3-108

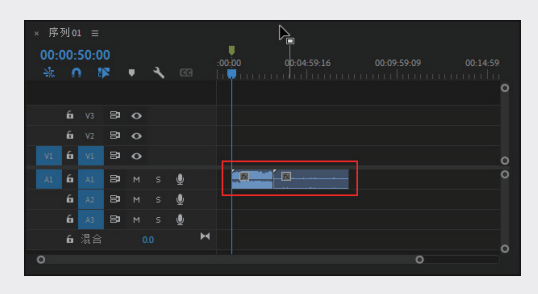

图3-109

### 3.5.6 实例:调整素材播放速度

由于不同的影片播放需求,有时需要将素 材快放或慢放,以此来增强画面的表现力。在 Premiere Pro 中,可以通过调整素材的播放速 度来实现素材的快放或慢放操作,具体的操作方 法如下。

- **01** 启动Premiere Pro 2023, 按快捷键Ctrl+O, 打 开素材文件夹中的"素材播放速度.prproj"项 目文件。
- 02 将"雕像.mp4"素材拖至"源"面板中,在 00:00:14:23处标记入点,在00:00:31:20处标 记出点,如图3-110所示,截取素材片段并将 其拖至"时间轴"面板中,在素材片段上右 击,在弹出的快捷菜单中选择"速度/持续时 间"选项,如图3-111所示。

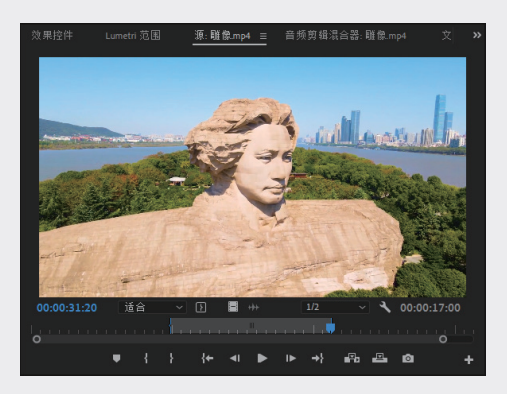

图3-110

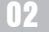

03

第3章 视频素材剪辑

04

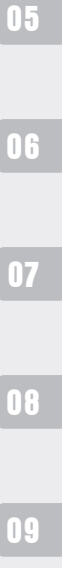

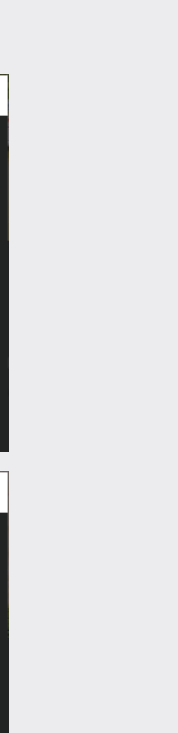

 $\times$ 

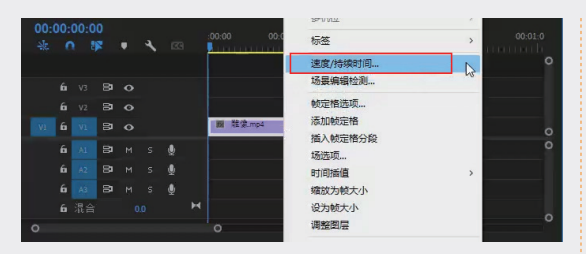

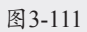

03 弹出"剪辑速度/持续时间"对话框,如 图3-112所示,此时"速度"为100%,代表素 材原始的播放速度。

| 剪辑速度/持续时间 >                                                                              | < |
|------------------------------------------------------------------------------------------|---|
| 速度: <u>100</u> %                                                                         |   |
| <ul> <li>□ 倒放速度</li> <li>□ 保持音频音调</li> <li>□ 波纹编辑,移动尾部剪辑</li> <li>时间插值: 帧采祥 ~</li> </ul> |   |
| 确定 取消                                                                                    |   |

图3-112

04 在"速度"选项后的文本框中输入50,此时 素材持续时间变为00:00:34:00,如图3-113所 示,代表素材片段的总时长变长了,素材的 播放速度变慢了。同理,如果"速度"值高 于100%,则素材的片段总时长变短,素材的 播放速度将变快。

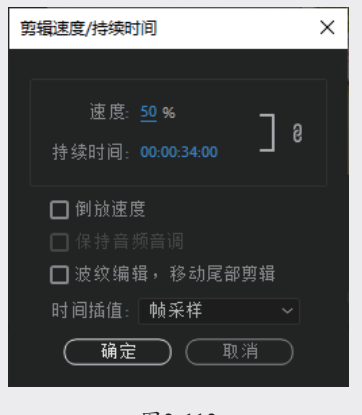

图3-113

提示:除了可以在"速度"文本框中手动输入参 数,还可以将鼠标指针放在数值上,待变为左右 箭头状态后,左右拖曳即可调整数值。

05 将时间指示器调整至00:00:30:00,使用 "剃刀工具"进行分割,也可以按快捷键 Ctrl+K, 再把时间指示器调整到00:00:31:04, 同样进行分割,如图3-114所示。随后对 按时间轴标准第一顺序的片段进行类似的 操作,将速度参数修改为900,然后为最 后一个片段也进行类似操作,将"速度" 值调整为500,如图3-115所示。

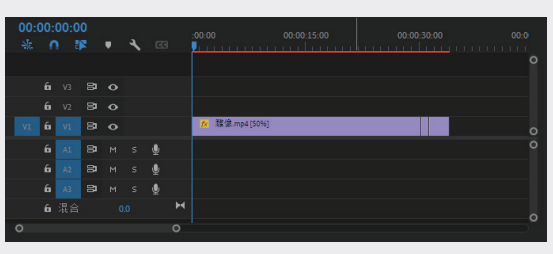

图3-114

剪辑速度/持续时间

| 速度: <u>900</u> % 】                      |
|-----------------------------------------|
| □ 倒放速度                                  |
| 🔲 保持音频音调                                |
| 🔽 波纹编辑,移动尾部剪辑                           |
| 时间插值: 帧采样 ~                             |
| (确定) (取消)                               |
|                                         |
| 剪辑速度/持续时间 X                             |
| 速度: <u>500</u> %                        |
| □ ● ● ● ● ● ● ● ● ● ● ● ● ● ● ● ● ● ● ● |
|                                         |
| 🔽 波纹编辑,移动尾部剪辑                           |
| 时间插值: 帧采样 🛛 🗸                           |
| 确定 取消                                   |
|                                         |

图3-115

06 为速度参数为50的片段调色,打开"颜色" 工作区,单击"Lumetri颜色"按钮,将"色 温"值调至31.9,如图3-116所示。

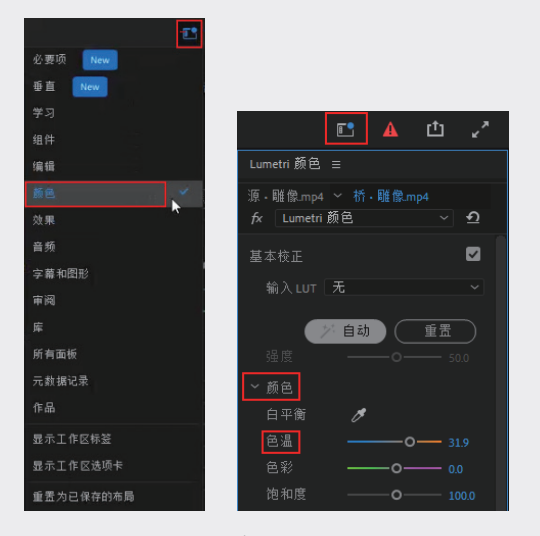

图3-116

07 完成"雕像.mp4"素材速度的调整后,对 "人像.mp4"和"下雪.mp4"素材进行同样 的操作。按以上顺序排列好后,将"配乐. wav"音频素材拖至"时间轴"面板中,在视 频素材结尾部分使用"剃刀工具"对音频素 材进行切割,如图3-117所示。

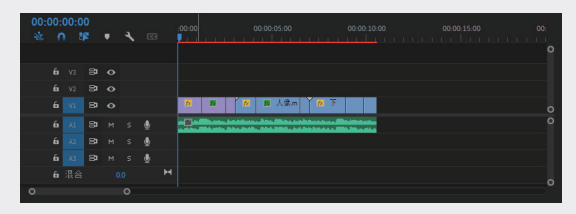

图3-117

提示:调整素材的播放速度会改变原始素材的帧 数,会影响影片素材的播放质量和声音质量。因 此,对于一些自带音频的片段素材,要根据实际 需求进行变速调整。

### 3.5.7 实例:分割素材

在将素材添加至"时间轴"面板后,可以使

用"剃刀工具"<mark>、</mark>对素材进行分割,下面介绍具体的操作方法。

01 启动Premiere Pro 2023, 按快捷键Ctrl+O, 打开素材文件夹中的"切割素材.prproj"项 目文件。进入工作界面后,可以查看"时间 轴"面板中已经添加的素材片段,如图3-118 所示。

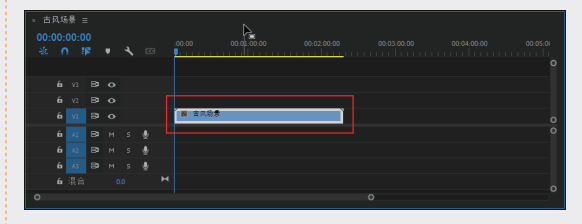

图3-118

 62 在"时间轴"面板中,将时间指示器移至 00:00:40:00,如图3-119所示,然后在工具箱 中单击"剃刀工具"按钮

|     |     |   | R : |  |    |  |        |      |  |  |  |
|-----|-----|---|-----|--|----|--|--------|------|--|--|--|
|     |     |   |     |  | P. |  |        |      |  |  |  |
|     |     |   |     |  |    |  | L      | <br> |  |  |  |
|     |     |   |     |  |    |  |        |      |  |  |  |
|     | \$  |   |     |  |    |  |        |      |  |  |  |
|     | l⇔ľ |   |     |  |    |  |        |      |  |  |  |
|     |     | 6 |     |  |    |  | 圖 古风场景 |      |  |  |  |
|     | ■.  | 6 |     |  |    |  |        |      |  |  |  |
|     | ₩.  | ú |     |  |    |  |        |      |  |  |  |
|     |     | ú |     |  |    |  |        |      |  |  |  |
|     |     |   |     |  |    |  |        |      |  |  |  |
|     |     |   |     |  |    |  |        |      |  |  |  |
| - 1 |     |   |     |  |    |  |        |      |  |  |  |

图3-119

03 将鼠标指针移至素材上方时间指示器所在的 位置,如图3-120所示,单击即可将素材沿当 前时间指示器的位置进行分割,如图3-121 所示。

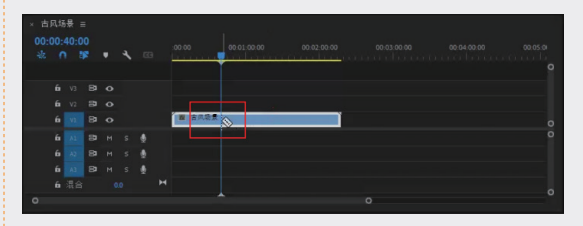

图3-120

04 上述操作完成后,素材片段被一分为二,使用"选择工具"▶可以对分割后的素材进行单独调整,如图3-122所示。

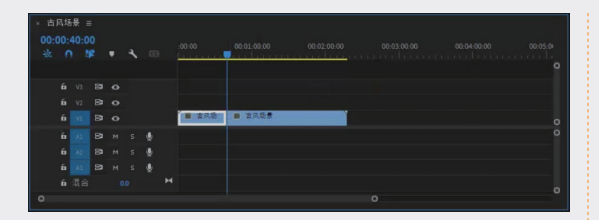

图3-121

| × 古       |          |    |   |  |        |             |              |    |    |  |  |
|-----------|----------|----|---|--|--------|-------------|--------------|----|----|--|--|
| 00:<br>ak | 00:<br>0 | 00 | 4 |  | :00:00 | 00.01:00.00 | <b>k</b>     |    |    |  |  |
|           |          |    |   |  |        |             |              |    |    |  |  |
|           |          |    |   |  |        |             |              |    |    |  |  |
|           |          |    |   |  |        |             |              |    |    |  |  |
|           |          | в  |   |  | 📓 古风场景 |             | <b>國</b> 古风: | 肉愛 | Ĩ. |  |  |
|           |          | 9  |   |  |        |             |              |    |    |  |  |
|           |          | в  |   |  |        |             |              |    |    |  |  |
|           |          | 8  |   |  |        |             |              |    |    |  |  |
|           |          |    |   |  |        |             |              |    |    |  |  |
| 0         |          |    |   |  |        |             |              |    |    |  |  |

图3-122

### ③.6 素材的高级编辑技巧

### 3.6.1 素材的编组

在操作时通过对多个素材进行编组,可以将 其转换为一个整体,同时选择或添加效果。

在"项目"面板的空白区域双击,在弹出的对 话框中选择"火锅.mp4""一起吃火锅.mp4""聚 会.mp4"素材并导入"项目"面板。将"火锅.mp4" 和"聚会.mp4"素材拖至"时间轴"面板的 V1 轨道上,将"一起吃火锅.mp4"素材拖至 V2 轨 道上,起始时间为 00:00:02:00,结束时间与 V1 轨道上的"火锅.mp4"素材的结束时间对齐,如 图 3-123 所示。

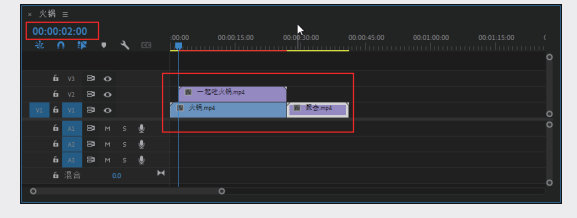

图3-123

为"一起吃火锅 .mp4"和"火锅 .mp4"素

材编组,方便为素材添加相同的视频效果。选中 "一起吃火锅.mp4"和"火锅.mp4"素材,右 击,在弹出的快捷菜单中选择"编组"选项,如 图 3-124 所示。

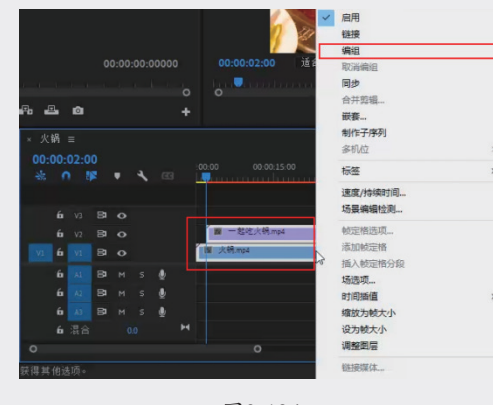

图3-124

此时这两个素材可以同时选择或移动,如 图 3-125 所示。

|     | × 火锅 ≡                           |    |    |   |    |   |   |             |  |  |  |  |  |  |  |
|-----|----------------------------------|----|----|---|----|---|---|-------------|--|--|--|--|--|--|--|
| 00: | 00:00:02:00 :00:00 00:00:15:00 0 |    |    |   |    |   |   |             |  |  |  |  |  |  |  |
| *   | 6                                | 1  |    | • | ્ય |   |   | <u> </u>    |  |  |  |  |  |  |  |
|     |                                  |    |    |   |    |   |   |             |  |  |  |  |  |  |  |
|     | 6                                |    | 81 | • |    |   |   |             |  |  |  |  |  |  |  |
|     | 6                                |    | 81 | 0 |    |   |   | 圖 一起吃火锅.mp4 |  |  |  |  |  |  |  |
|     | 6                                |    | 81 | • |    |   |   | 【■ 火锅.mp4   |  |  |  |  |  |  |  |
|     | 6                                |    | 81 |   |    | Ŷ |   |             |  |  |  |  |  |  |  |
|     | 6                                |    | 81 |   |    | Ŷ |   |             |  |  |  |  |  |  |  |
|     | 6                                |    | 81 |   |    | Ŷ |   |             |  |  |  |  |  |  |  |
|     | 6                                | 混合 |    | 0 | .0 |   | н |             |  |  |  |  |  |  |  |

图3-125

为编组对象添加"水平翻转"效果。在"效果" 面板的搜索框中搜索"水平翻转",如图 3-126 所示。

| XX 715 |        |   | _ |
|--------|--------|---|---|
| 오개     | 〈平翻转   | × |   |
| > 📫    | 预设     |   |   |
| > 📫    |        |   |   |
| > 🖿    | 音频效果   |   |   |
| > 🖿    | 音频过渡   |   |   |
| ~ 🖿    | 视频效果   |   |   |
| ~ 1    | ■ 变换   |   |   |
|        | 📫 水平翻转 |   |   |
| > 🖿    | 视频过渡   |   |   |
|        | =      |   |   |

图3-126

01

02

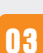

05

09

将找到的"水平翻转"效果拖至编组对象上, 如图 3-127 所示。此时"一起吃火锅.mp4"和"火 锅.mp4"素材均发生了水平翻转变化,效果如 图 3-128 所示。

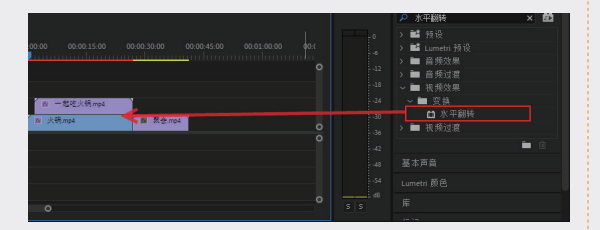

图3-127

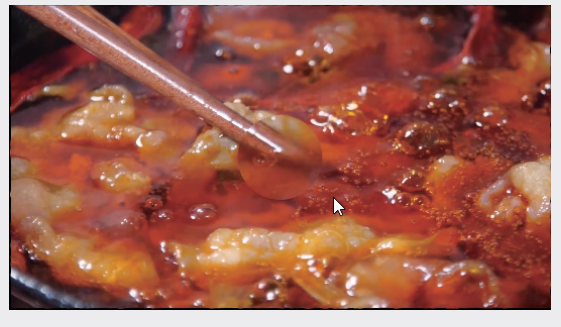

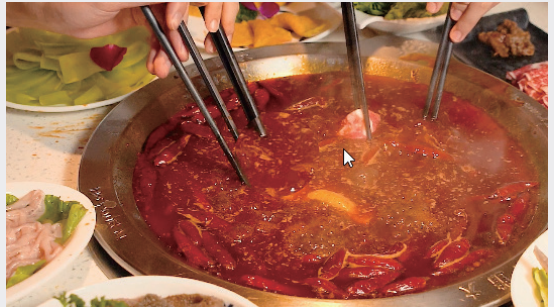

图 3-128

### 3.6.2 提升和提取编辑

通过执行"提升"或"提取"命令,可以使 序列标记从"时间轴"面板中轻松移除素材片段。

在执行"提升"操作时,会从"时间轴"面 板中提升一个片段,然后在已删除素材的地方留 下一段空白区域;在执行"提取"操作时,会移 除素材的一部分,素材后面的帧会前移,补上删 除部分的空缺,因此不会出现空白区域。 在序列中插入一段持续时间为 00:00:18:00 的素材,如图 3-129 所示,然后将时间指示器移 至 00:00:02:00,按 I 键标记入点,如图 3-130 所示。

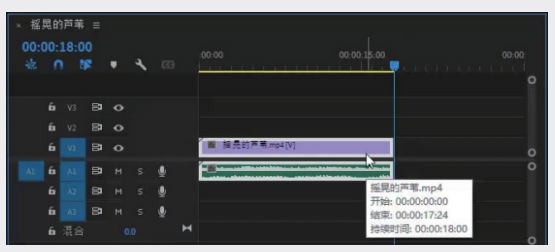

图3-129

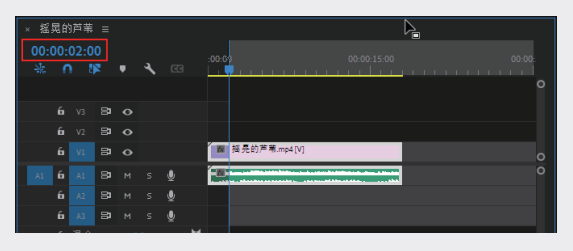

图3-130

将时间指示器移至 00:00:09:04,按 O 键标 记出点,如图 3−131 所示。

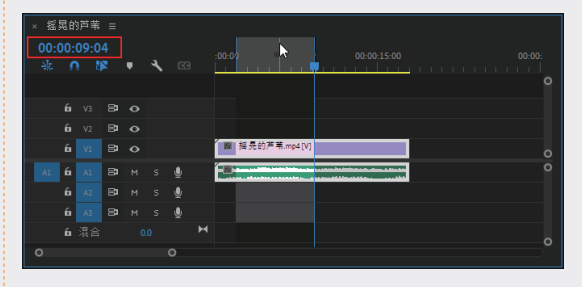

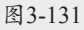

标记好片段的出入点后,执行"序列"→"提升"命令,或者在"节目"面板中单击"提升" 按钮,即可完成"提升"操作,如图3-132所示, 此时在视频轨道中将留下一个空白区域。

回到未执行"提升"操作前的状态。执行"序 列"→"提取"命令,或者在"节目"面板中单 击"提取"按钮叠,即可完成"提取"操作,如 图 3-133 所示。此时从入点到出点之间的素材都 被移除,并且出点之后的素材会向前移动,在视 频轨道中没有留下空白区域。

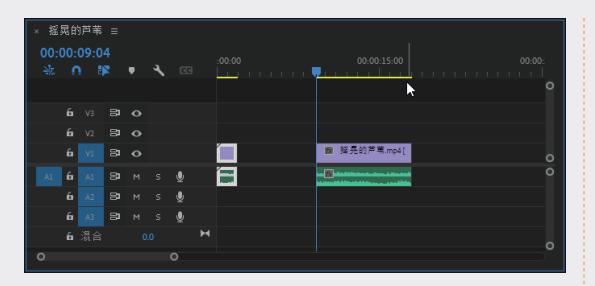

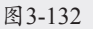

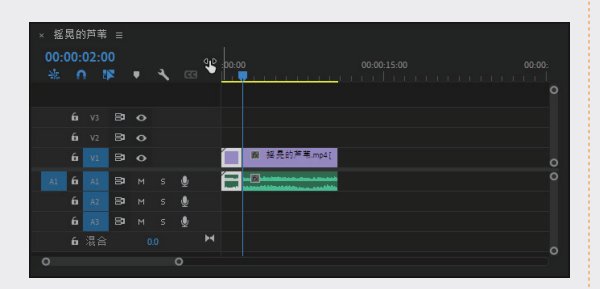

图3-133

### 3.6.3 实例:插入和覆盖编辑

插入编辑是指在时间指示器的位置添加素材, 同时时间指示器后面的素材将向后移动;覆盖编 辑是指在时间指示器位置添加素材,添加素材与 时间指示器后面的素材的重叠部分被覆盖了,并 且不会向后移动,下面分别讲解插入和覆盖编辑 的操作方法。

01 启动Premiere Pro 2023,按快捷键Ctrl+O,打 开素材文件夹中的"插入和覆盖编辑.prproj" 项目文件。进入工作界面后,可以查看"时 间轴"面板中已经添加的素材片段,如 图3-134所示,该素材片段的持续时间大约为 15s。

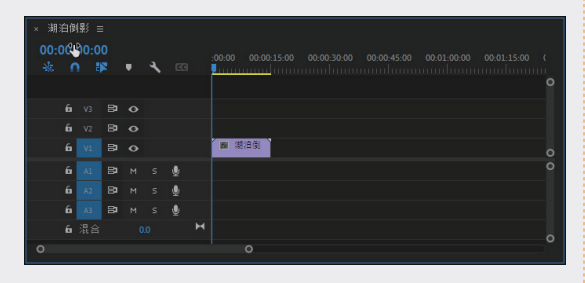

图3-134

**02** 在"时间轴"面板中,将时间指示器移至 00:00:05:00,如图3-135所示。

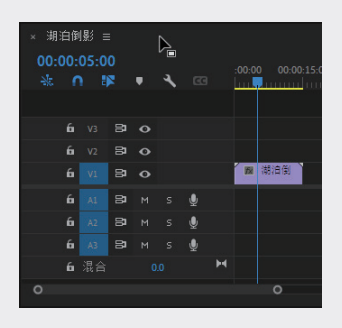

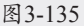

03 将"项目"面板中的"湖泊倒影.jpg"素材拖入"源"面板(素材的默认持续时间为5s), 单击"源"面板下方的"插入"按钮叠,如 图3-136所示。

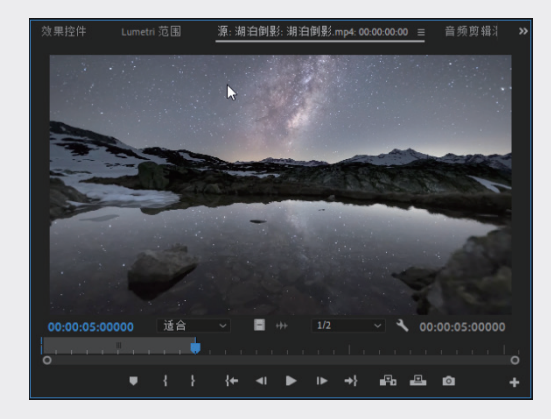

图3-136

04 上述操作完成后, "湖泊倒影.jpg"素材将 被插入00:00:05:00的位置,同时"湖泊倒影. jpg"素材被分割为两部分,原本位于时间指 示器后方的"湖泊倒影.jpg"素材向后移动 了,如图3-137所示。

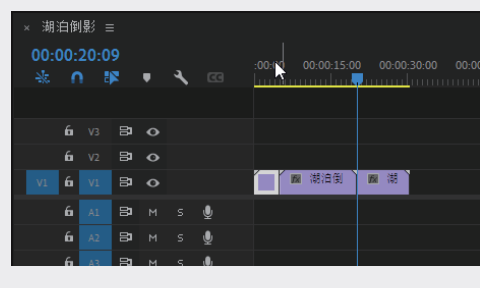

图3-137

01

02

07

06

09

#### 下面演示覆盖编辑操作。

**01** 在"时间轴"面板中,将时间指示器移至 00:00:25:00, 如图3-138所示。

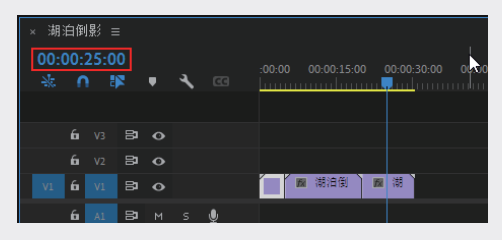

图3-138

62 将"项目"面板中的"星空下的树林.jpg"素材拖入"源"面板(素材的默认持续时间为5s),单击"源"面板下方的"覆盖"按钮
四,如图3-139所示。

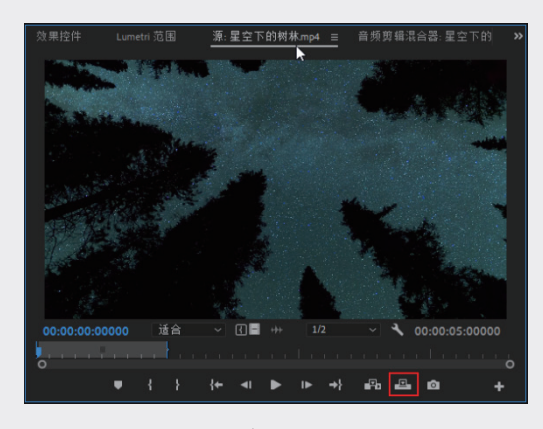

图3-139

03 完成上述操作后,"星空下的树林.jpg"素材 将被插入00:00:30:00的位置,同时原本位于 时间指示器后方的"湖泊倒影.jpg"素材被替 换(即被覆盖)为"星空下的树林.jpg",如 图3-140所示。

| ×期<br>00:0<br> | 白伊<br>00:<br>「 | I影 ≡<br>30:0 | ≣<br>©<br>¤ | Ţ | <b>ب</b> | 63 |   | :00:00 00:00:15:00 00:00:30:0 | 0 00:00 |
|----------------|----------------|--------------|-------------|---|----------|----|---|-------------------------------|---------|
|                |                |              |             |   |          |    |   |                               |         |
|                |                |              | 8           |   |          |    |   |                               |         |
| V1             | 6              |              | 81          |   |          |    |   | 🛛 📾 潮泊倒                       |         |
|                |                |              | 81          |   |          | Ŷ  |   |                               |         |
|                |                |              | 81          |   |          | Ŷ  |   |                               |         |
|                |                |              | 81          |   |          | Ŷ  |   |                               |         |
|                |                | 混合           |             |   |          |    | м |                               |         |

图 3-140

04 在"节目"面板中可以预览调整后的视频效 果,如图3-141所示。

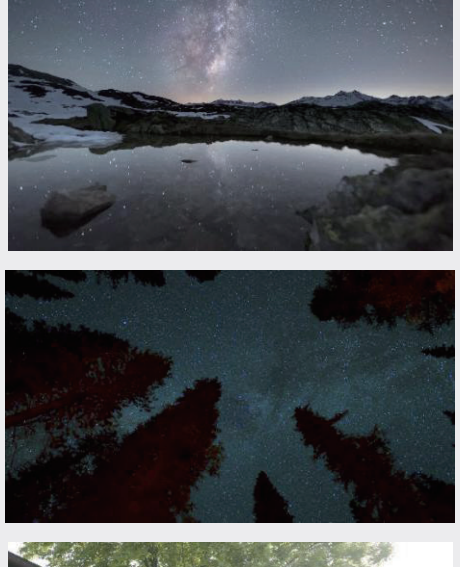

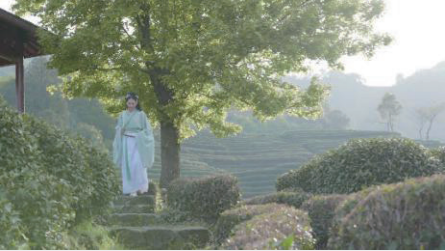

图3-141

提示:本例素材的默认持续时间为5s,可以自行 调整。在具体操作时,请以软件的默认持续时间 为准。

### 3.6.4 查找与删除时间轴的间隙

非线性编辑的特点是可以随意移动剪辑并删除不需要的部分。删除部分剪辑时,采用"提升" 命令会留下间隙(采用"提取"命令则不会)。 当复杂序列被缩小后很难发现序列的间隙,所以 需要通过自动查找功能查找并删除间隙。

要自动查找间隙,需要先选中序列并按↓键, "时间轴"面板中的时间指示器将自动移至下一 个素材上,如图 3-142 所示。

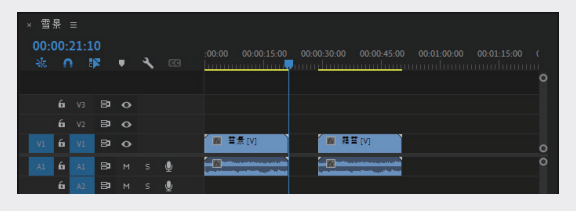

#### 图 3-142

采用这样的方法找到间隙并选择间隙,然后 按 Delete 键或右击, 在弹出的快捷菜单中选择"波 纹删除"选项,即可删除间隙,如图 3-143 所示。

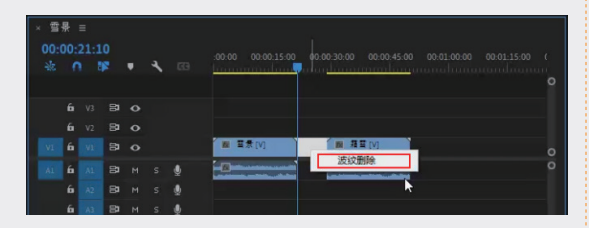

图 3-143

#### 3.6.5 实例: 波纹删除素材

"波纹删除"命令能很好地提高工作效率, 经常搭配"剃刀工具"一起使用。在剪辑时,一 般会将废弃的片段删除,但直接删除素材往往会 留下间隙。而使用"波纹删除"命令,则不用移 动其他素材来填补删除后的间隙, 它在删除素材 的同时能将前后素材自动连接在一起,具体的操 作方法如下。

**01** 启动Premiere Pro 2023, 按快捷键Ctrl+O, 打 开素材文件夹中的"波纹删除.prproj"项目文 件, 效果如图3-144和图3-145所示。

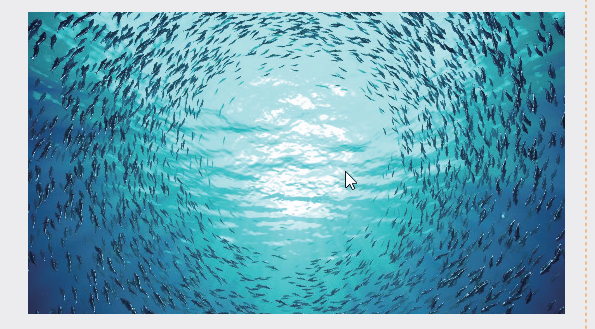

图 3-144

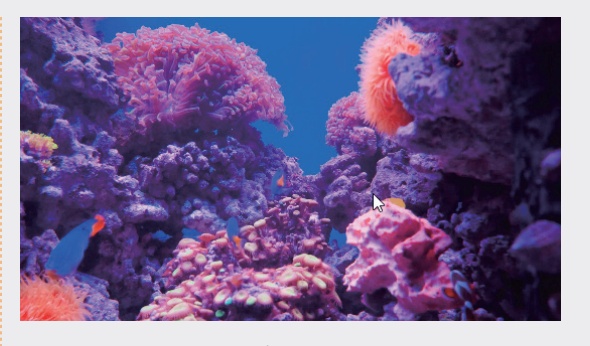

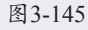

02 在工具箱单击"剃刀工具"按钮 ♦,并 将"时间轴"面板中的时间指示器拖至 00:00:02:00,如图3-146所示。

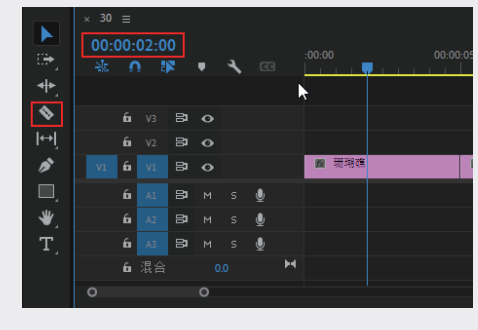

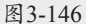

03 在时间指示器所在的位置单击"珊瑚礁.jpg" 素材,此时"珊瑚礁.jpg"素材被分割为两部 分,如图3-147所示。

| × 30       | =        |           |         |   | R |   |   |        |    |   |     |       |          |  |
|------------|----------|-----------|---------|---|---|---|---|--------|----|---|-----|-------|----------|--|
| 00:0<br>** | :00<br>ר | 02:0<br>1 | 00<br>8 | • | ٩ |   |   | :00:00 |    |   | 1.1 | 00:00 | ):0:<br> |  |
|            |          |           |         |   |   |   |   |        |    |   |     |       |          |  |
|            |          |           | 8       |   |   |   |   |        |    |   |     |       |          |  |
|            | 6        |           | 81      |   |   |   |   |        |    |   |     |       |          |  |
| V1         | 6        |           | 81      |   |   |   |   | 1      | 珊瑚 | 1 | 珊瑚礁 |       |          |  |
|            | 6        |           | 81      |   |   | ⊻ |   |        |    |   |     |       |          |  |
|            | 6        |           | 81      |   |   | ⊻ |   |        |    |   |     |       |          |  |
|            | 6        |           | 81      |   |   | Ŷ |   |        |    |   |     |       |          |  |
|            |          | 混合        |         |   |   |   | н |        |    |   |     |       |          |  |
| 0          |          |           |         | 0 |   |   |   |        |    |   |     |       |          |  |

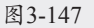

04 单击"选择工具"按钮▶,右击时间指示器 右侧的"珊瑚礁.jpg"素材,在弹出的快捷 菜单中选择"波纹删除"选项,如图3-148 所示。

01

02

03

05

06

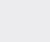

07

08

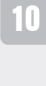

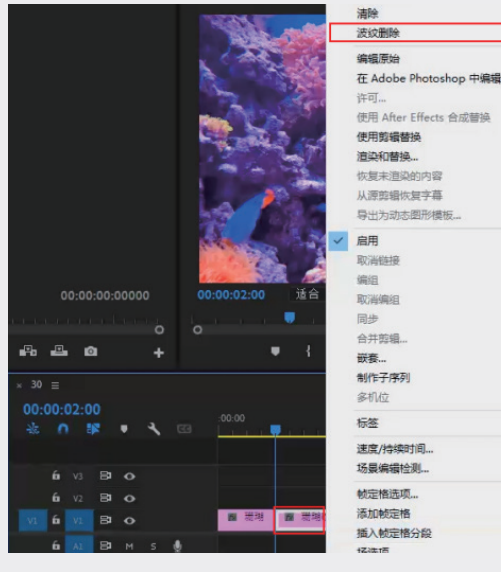

图3-148

05 完成上述操作后,在"时间轴"面板中的 "鱼群.jpg"素材将自动向前跟进,与剩下的 "珊瑚礁.jpg"素材连接在一起,如图3-149 所示。

| 00:<br>** | :00<br>• | 02:0 | 0  | • | 4 | 60 |   | :00:00 |     | 00:00:05:00 | 1.1 |
|-----------|----------|------|----|---|---|----|---|--------|-----|-------------|-----|
|           |          |      |    |   |   |    |   |        |     |             |     |
|           | 6        |      | 87 |   |   |    |   |        |     |             |     |
|           | 6        |      | 81 |   |   |    |   |        |     |             |     |
| V1        | 6        |      | 8  |   |   |    |   | ■ 珊瑚   | 國鱼群 |             |     |
|           | 6        |      | 81 |   |   | Ŷ  |   |        |     |             |     |
|           | 6        |      | 81 |   |   | Ŷ  |   |        |     |             |     |
|           | 6        |      | 81 |   |   | Ŷ  |   |        |     |             |     |
|           | 6        | 混合   |    |   |   |    | н |        |     |             |     |
| 0         |          |      |    | 0 |   |    |   |        |     |             |     |

图3-149

### 3.7 综合实例: 节气宣传片

二十四节气准确地反映了自然节律变化,在人们日常生活中发挥着极为重要的作用。本例制作一个 节气宣传片,画面效果如图 3-150 所示。

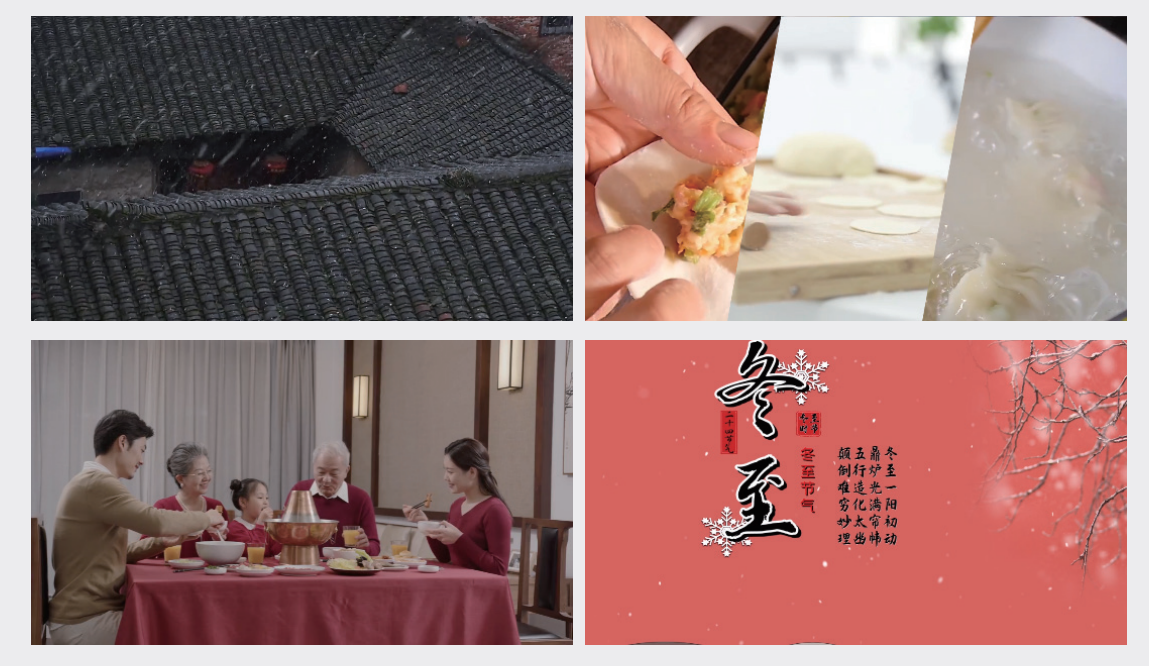

图3-150

| も | 2 |   | 1 |
|---|---|---|---|
| 衣 | 3 | - | T |

| 素材名称                            | 入点位置        | 出点位置        | 速度/持续时间     | "时间轴"面板位置<br>(放置在时间指示器后方) |
|---------------------------------|-------------|-------------|-------------|---------------------------|
| 下雪.mp4                          | 00:00:00:00 | 00:00:04:22 | 00:00:02:13 | 00:00:00:00               |
| 迎门.mp4                          | 00:00:01:07 | 00:00:06:09 | 00:00:06:17 | 00:00:02:14               |
| 捻面粉.mp3、<br>下饺子.mp4、<br>包馅肉.mp4 | 00:00:00:00 | 00:00:08:06 | 00:00:04:03 | 00:00:05:00               |
| 团圆饭.mp4                         | 00:00:00:00 | 00:00:03:10 | 00:00:03:10 | 00:00:09:05               |
| 冬至.mp4                          | /           | /           | 00:00:11:15 | 00:00:12:15               |

- **01** 启动Premiere Pro 2023,按快捷键Ctrl+O,打 开素材文件夹中的"节气宣传片.prproj"项目 文件。
- 02 在"项目"面板的空白区域双击,弹出"导入"对话框,选择需要导入的素材,单击 "打开"按钮即可导入素材,如图3-151 所示。

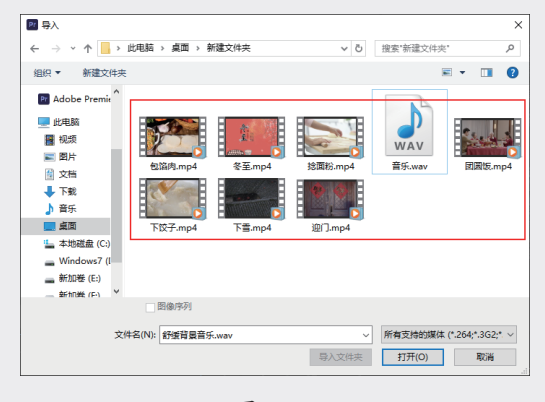

图3-151

03 将"项目"面板中的"下雪.mp4"素材拖至"源"面板中,并将时间指示器移至开始处。单击"标记入点"按钮Ⅰ,将当前时间点标记为入点,再将时间指示器移至00:00:04:22,单击"标记出点"按钮Ⅰ,将当前时间点标记为出点,如图3-152所示。将素材从"项目"面板中拖入"时间轴"面板,如图3-153所示,即可看到素材片段的持续时长由00:01:24:16变为00:00:04:22。

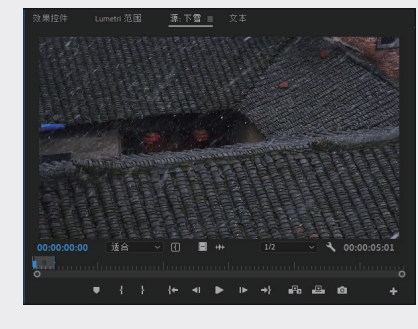

图3-152

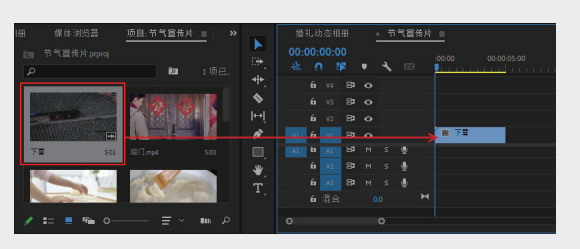

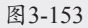

04 将"下雪.mp4"与"迎门.mp4"素材拖至V1 轨道上,组成视频的开头部分,如图3-154 所示。

| 3 操作浏览器<br>Ell 节气宣传片,prproj                                                                                                    | 项目:节气宣传片  |          | 00:00 | Ξң 片<br>.00.0 | 0  |   |   |   |   |                  |  |
|----------------------------------------------------------------------------------------------------|-----------|----------|-------|---------------|----|---|---|---|---|------------------|--|
|                                                                                                    | 121       |          |       |               | F  | • | 2 |   | - |                  |  |
|                                                                                                    |           |          |       |               |    |   |   |   |   |                  |  |
|                                                                                                    | N 123 124 | N 1      |       |               |    |   |   |   |   |                  |  |
|                                                                                                    |           | jei lei  |       |               |    |   |   |   |   |                  |  |
|                                                                                                    |           |          |       |               | •  |   |   |   |   | <b>n</b> 12(7,m) |  |
| 国景.mp4 5.01                                                                                                    |           |          |       |               | 81 |   |   |   |   |                  |  |
| Supervised in the local division of the local division of the loca | -         | <b>*</b> |       |               | 8  |   |   |   |   |                  |  |
|                                                                                                    |           | T.       |       |               | 8  |   |   |   |   |                  |  |
|                                                                                                    | -         |          |       | 混合            |    |   |   |   |   |                  |  |
| / = = = - o-                                                                                                    | = ~       | III D    |       |               |    |   |   | 0 |   |                  |  |

图3-154

01

02

03

第3章 视频素材剪辑

04

05

06

07

08

05 将"下饺子.mp4""捻面粉.mp4""包肉 馅.mp4"素材依次拖至"时间轴"面板中 00:00:05:00为起点的V2、V3、V4轨道上,如 图3-155所示。

| × Ť | 气盲 | [传片  |          |   |   |   |                                       |             |     |     |               |     |           |
|-----|----|------|----------|---|---|---|---------------------------------------|-------------|-----|-----|---------------|-----|-----------|
| 00: |    | 00:0 |          |   |   |   |                                       |             |     |     |               |     | ):00:10:0 |
| *   |    |      | <b>F</b> | • | 4 |   | <u>م ما</u>                           | <u>.</u> (: |     |     | <u>i ni c</u> | L.  |           |
|     | 6  |      | 81       |   |   |   |                                       |             |     | 1   | 下饺子.m         | np4 |           |
|     |    |      | 81       |   |   |   |                                       |             |     |     | 抢面粉.m         | np4 |           |
|     |    |      | 81       |   |   |   |                                       |             |     | 1   | 包馅肉.m         | np4 |           |
| VI  | 6  |      | 8        | • |   |   | 1 1 1 1 1 1 1 1 1 1 1 1 1 1 1 1 1 1 1 | . 15        | 迎门. | mp4 |               |     |           |
| A1  | 6  |      | 81       |   |   | ⊻ |                                       |             |     |     |               |     |           |
|     | 6  |      | 81       |   |   | ⊻ |                                       |             |     |     |               |     |           |
|     | 6  |      | 81       |   |   | ⊻ |                                       |             |     |     |               |     |           |
|     | 6  |      | 81       |   |   | Ŷ |                                       |             |     |     |               |     |           |
| 0   |    |      |          | ( | > |   |                                       |             |     |     |               |     |           |

图3-155

06 为"下饺子.mp4""捻面粉.mp4""包肉馅. mp4"添加效果。按住鼠标左键并拖动框选这 三个素材,如图3-156所示。打开"效果"面 板,在搜索栏中输入"线性擦除",找到并 双击"线性擦除"效果,即可把效果同时赋 予这三个素材,如图3-157所示。

| 。节<br>00:0 | 气盲<br>00:1 | [传片<br>00:( | ī≡<br>)0 |   | 4 |   | :00:00 00:00:05:00 00:00:10:00                                                                                                    |
|------------|------------|-------------|----------|---|---|---|----------------------------------------------------------------------------------------------------|
|            |            |             |          |   | • |   | n and the state of the state of |
|            | 6          |             | 81       |   |   |   | <b>服</b> 下饺子.mp4                                                                                                    |
|            |            |             | 81       |   |   |   | <mark>№ </mark> 抢面粉.mp4                                                                                                    |
|            |            |             | 81       |   |   |   | 1 包缩肉.mp4                                                                                                    |
|            | 6          |             | 87       |   |   |   | ☑ 彗景. 题 迎门.mp4                                                                                                    |
| A1         | 6          | A1          | 81       | м | s | ⊻ |                                                                                                    |

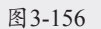

| 效果             | ≡   |
|----------------|-----|
| ▶ 线性擦除         | × 🖬 |
| > 📫 预设         |     |
| > ➡ Lumetri 预设 |     |
| > 🖿 音频效果       |     |
| > 🖿 音频过渡       |     |
| ~  视频效果        |     |
| ~ ■ 过渡         |     |
| ■ 线性擦除         |     |
| > 🖿 视频过渡       |     |
|                | i î |
|                |     |

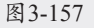

07 制作分屏效果。打开"效果控件"面板,找 到"线性擦除"选项,如图3-158所示,根据 图3-159所示调整参数。

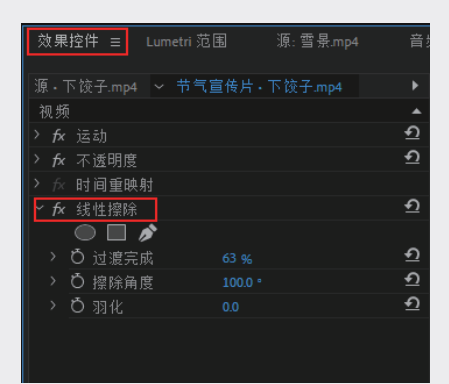

图3-158

| 源・下饺子.mp4 ~ 雪景・下饺子.mp4 |          |
|------------------------|----------|
| 视频                     |          |
|                        | <u>•</u> |
| > <b>f</b> ∢ 不透明度      | <u> </u> |
| > ∱< 时间重映射             |          |
| ✓ fx 线性擦除              | <u>•</u> |
| • • •                  |          |
| > Ö 过渡完成 63 %          | <u>•</u> |
| > Ö擦除角度 100.0 °        | <u>•</u> |
| > ð 羽化 0.0             | <u>•</u> |
|                        |          |
|                        |          |

| 源・包馅肉.mp4 ~ 雪景・包馅肉.mp4 )<br>初频<br>〉 於 送动<br>〉 於 送动<br>〉 於 不透明度<br>〉 於 时间重映射<br>~ 於 线性擦除<br>● ■ ♪<br>○ 过還完成 47 %<br>○ 过還完成 47 %<br>○ う 指除角度 2800 °<br>○ 初化 0.0                                                                                                    |      |         |       |         |          |
|----------------------------------------------------------------------------------------------------|------|---------|-------|---------|----------|
| 视频<br>次 好 运动<br>> 方 不 透明度<br>→ 方 不透明度<br>→ 示 时间重映射<br>→ 方 线性擦除<br>● ■ ♪<br>○ 过還完成<br>47 %<br>・<br>○ 対線除角度<br>2800・<br>・<br>○ 羽化<br>00<br>○ 20<br>○ 30<br>○ 30<br>○ |      | 包馅肉.mp4 | → 雪景・ | 包馅肉.mp4 |          |
| <ul> <li>&gt; ☆ 运动</li> <li>☆ 示 透明度</li> <li>☆ 示 透明度</li> <li>☆ 財 同重映射</li> <li>☆ 成 性 擦除</li> <li>①</li> <li>○ 过 渡完成</li> <li>47 %</li> <li>①</li> <li>○ 控除角度</li> <li>2800*</li> <li>①</li> <li>○ 初化</li> <li>00</li> </ul>                                                                                                    | 视频   |         |       |         |          |
| <ul> <li>         かん不透明度         <ul> <li>             かん 可適重映射             </li> <li>             かん 就性關除             </li> <li>             かん 就性關除             </li> <li>             ひ 道源完成             47.%             280.0             </li> <li>             ひ 潜除角度             280.0             </li> <li>             ひ 羽化             0.0             </li> </ul> </li> </ul>                                                                                                    | > fx | 运动      |       |         | <u> </u> |
| <ul> <li>&gt; ☆ 时间重映射</li> <li>◆ ☆ 线性擦除</li> <li>● ● ◆</li> <li>&gt; Ŏ 过還完成</li> <li>47 %</li> <li>● ①</li> <li>&gt; Ŏ 擦除角度</li> <li>280.0 *</li> <li>● ①</li> <li>&gt; Ŏ 羽化</li> <li>0.0</li> <li>●</li> </ul>                                                                                                    | > fx | 不透明度    |       |         | <u> </u> |
| ★ 线性擦除 ① ● □ ♪ > Ŏ 过還完成 47 % ① > Ŏ 擦除角度 2800・ ① > Ŏ 羽化 0.0 ①                                                                                                    |      | 时间重映射   |       |         |          |
| <ul> <li>● □ ♪</li> <li>&gt; Ŏ 过濃完成 47 % ①</li> <li>&gt; Ŏ 擦除角度 2800・ ①</li> <li>&gt; Ŏ 羽化 0.0 ①</li> </ul>                                                                                                    | ∼ fx | 线性擦除    |       |         | <u> </u> |
| >       ・     ・       >           >           >           >                                                                                                    |      |         | \$    |         |          |
| >      >      ひ 擦除角度     280.0・     ・     ・       >      >      ひ 羽化     0.0     ・                                                                                                    |      | ै 过渡完成  |       |         | হ        |
| > <sup></sup>                                                                                                    |      | ै 擦除角度  |       |         | <u> </u> |
|                                                                                                    |      | O羽化     |       |         | <u> </u> |
|                                                                                                    |      |         |       |         |          |

|    | 念面         |      |             | 雪景・ | 捻面粉』 |  |          |
|----|------------|------|-------------|-----|------|--|----------|
| 见频 |            |      |             |     |      |  |          |
|    | jāi        |      |             |     |      |  | <u> </u> |
|    | 不ì         | 透明度  |             |     |      |  | റ        |
|    | 时ì         | 间重映  | 射           |     |      |  |          |
|    | 线          | 性擦除  |             |     |      |  | റ        |
|    | $\bigcirc$ |      | <b>&gt;</b> |     |      |  |          |
|    | ΰj         | 过渡完. |             |     |      |  | ฏ        |
|    | Ŭ i        | 察除角. | 度           |     |      |  | ฏ        |
|    | Ď 3        | 闭化   |             |     |      |  | റ        |
|    |            |      |             |     |      |  |          |

图3-159

08 为分屏效果添加"交叉溶解"转场。按住 Shift键单击选中的三个素材,再单击素材片 段的起始处,即可选中三个素材的入点,如 图3-160所示。右击入点,在弹出的快捷菜单 中选择"应用默认过渡"选项,即可为三个 素材片段的开头添加"交叉溶解"效果。在 素材片段的结尾重复上述操作,即可使分屏 的过渡效果变得平缓,效果如图3-161所示。

| ×节<br>00:<br> | 气道<br>00:<br>( | ፤传岸<br>00:(<br>) ¦ | ī≡<br>00<br>≸ <b>¤</b> | Ŧ | 4 | 63 | 1 | 00.00 00.00.000 00.000 00.00.00 |   |
|---------------|----------------|--------------------|------------------------|---|---|----|---|---------------------------------|---|
|               |                |                    |                        |   |   |    |   | n 下饺子.mp4                       | 0 |
|               |                |                    |                        |   |   |    |   | [2] 按面粉.mp4                     |   |
|               |                |                    |                        |   |   |    |   | a 包饰肉.mp4                       |   |
| VL.           | 6              |                    | 8                      |   |   |    |   |                                 | 0 |
| AL            | 6              |                    | 8                      |   |   | ٩  |   |                                 |   |
|               |                |                    | 8                      |   |   |    |   |                                 |   |
|               |                |                    | 8                      |   |   |    |   |                                 |   |
|               |                |                    |                        |   |   |    |   |                                 |   |
| 0             |                |                    |                        | 0 | ) |    |   |                                 | Ŭ |

| × 节气宣传片 ≘              |                                        |           |
|------------------------|----------------------------------------|-----------|
| 00:00:00:00<br>* • * • | .00.00 00.00.00<br>▲ CG 00.00 00.00.00 |           |
|                        |                                        | ▲ 下饺子.mp4 |
|                        |                                        | 波纹修剪入点    |
|                        |                                        | 波纹修剪出点    |
| VI 6 VI B O            | · 國 首景. 國 泡门.n                         | 滚动编辑 o    |
| AL 6 AL 81 M           | s 👲                                    | 修剪入点の     |
| ба (А2 ВР М            | s 👲                                    | 修剪出点      |
| ба 🔉 81 м              | s 👲                                    | 应用默认过渡    |
|                        | s 👲                                    | 通过编辑连接    |
|                        |                                        |           |

图3-160

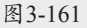

09 将"团圆饭.mp4"与"冬至.mp4"素材按照 表3-1的要求拖至V1轨道上,组成视频的结 尾,如图3-162所示。 10 将"音乐.wav"素材拖至A1轨道上,如 图3-163所示,而后选择"剃刀工具",将 "音乐.wav"素材在视频的结尾处分割,按 Delete键删除多余的音乐素材。

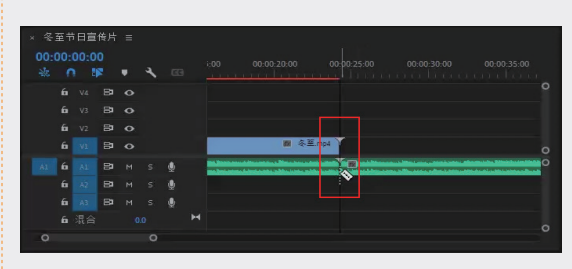

图3-163

11 为音频素材添加淡入淡出效果。打开"效果控件"面板,在搜索栏中输入"恒定增益",将该效果拖至音频素材的开始与结尾处,如图3-164所示,完成实例操作。

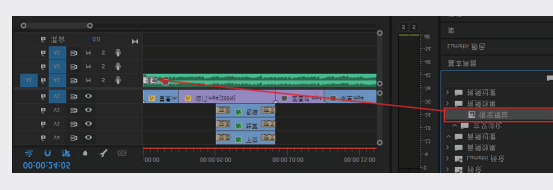

图3-164

### 3.8 本章小结

本章主要介绍了关于素材剪辑的一些基础理论及操作方法,剪辑的基本理论包括蒙太奇的概念、镜 头衔接的技巧与原则,以及剪辑的基本流程。剪辑工作并不是单纯地将所有的素材拼凑在一起,好的影 片往往需要靠大量的理论营造画面感和故事逻辑。希望通过学习这些基础理论,可以帮助大家更全面地 了解剪辑工作。此外,本章还介绍了 Premiere Pro 2023 中的剪辑工具和各类剪辑操作方法,在编辑 影片时,灵活地运用软件提供的各种剪辑命令或工具,可以大幅节省操作时间,提升剪辑的效率。 01

02

03

第3章

视频素材剪辑

04

05

06

07

08